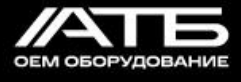

РОССИЙСКОЕ ОЕМ ОБОРУДОВАНИЕ

## Базовая станция LoRaWAN ATB-LW-BS

## Руководство по эксплуатации

## НТЦМ.424169.028РЭ

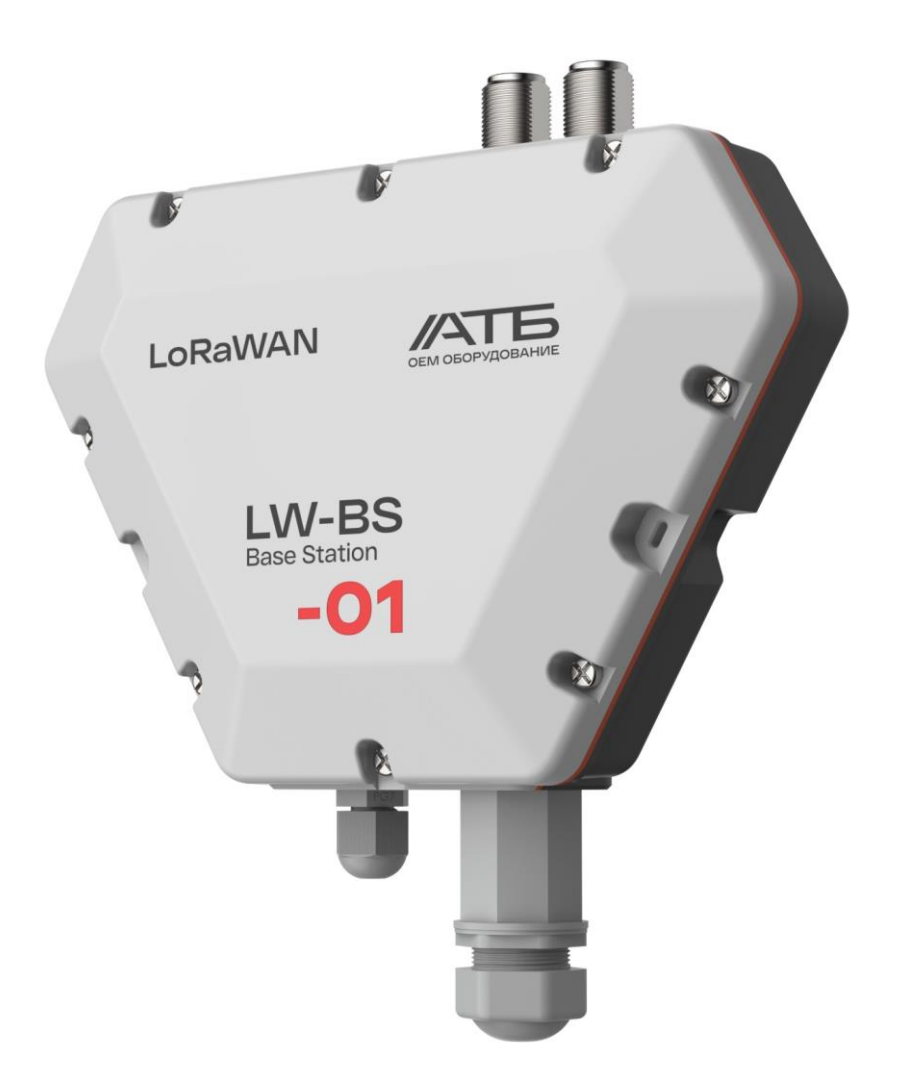

+7 (495) 229-44-33 8 (800) 500-53-70

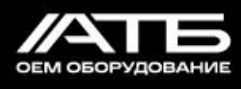

## Содержание

| 1   | Описание и работа                         | 4  |
|-----|-------------------------------------------|----|
| 1.1 | Назначение станции                        | 4  |
| 1.2 | Технические характеристики                | 5  |
| 1.3 | Состав станции                            | 9  |
| 1.4 | Устройство и работа                       | 12 |
| 1.5 | Маркировка и упаковка                     | 14 |
| 1.6 | Пломбировка                               | 14 |
| 2   | Использование по назначению               | 17 |
| 2.1 | Эксплуатационные ограничения              | 17 |
| 2.2 | Подготовка станции к использованию        | 17 |
| 2.3 | Использование станции                     | 23 |
| 3   | Техническое обслуживание и текущий ремонт | 37 |
| 4   | Транспортирование и хранение              | 37 |
| 5   | Утилизация                                | 37 |

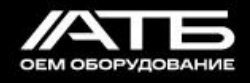

Настоящее руководство по эксплуатации предназначено для изучения принципов работы, правильной и безопасной эксплуатации и использования технических возможностей базовой станции LoRaWAN «Х»<sup>1)</sup> ATB-LW-BS HTЦМ.424169.028-YY<sup>2)</sup> (далее по тексту - станция).

Станция должна эксплуатироваться пользователями, изучившими данное руководство по эксплуатации в полном объеме.

<sup>&</sup>lt;sup>1)</sup> Наименование исполнения согласно паспорту

<sup>&</sup>lt;sup>2)</sup> Обозначение исполнения согласно паспорту

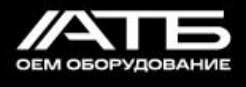

## 1 Описание и работа

1.1 Назначение станции

1.1.1 Наименование, обозначение и назначение станции

1.1.1.1 Станция предназначена для развертывания сети LoRaWAN.

Станция имеет предустановленное ПО и работает с любой операционной системой.

Обмен станции с сервером осуществляется через канал Ethernet.

Наличие LTE-модуля обеспечивает дополнительный канал связи станции с сервером.

Наличие GNSS-модуля обеспечивает подключение станции к спутникам GPS/ГЛОНАСС и получение от них данных о времени и местоположении станции.

Электропитание станции осуществляется от внешнего источника питания, либо от РоЕ.

1.1.2 Габаритные размеры станции

1.1.2.1 Габаритные размеры станции представлены на рисунке 1.

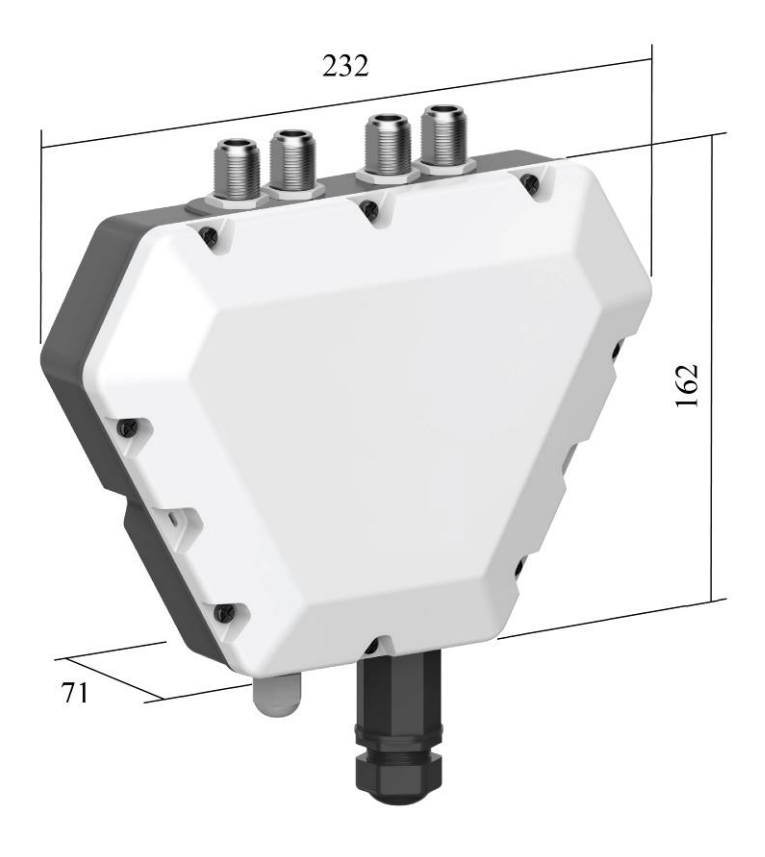

Рисунок 1 – Габаритные размеры станции

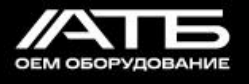

#### 1.1.3 Условия эксплуатации

1.1.3.1 Станция предназначена для эксплуатации при температуре от минус 40 °C до плюс 70 °C и относительной влажности до 90 % при температуре плюс 25 °C.

#### 1.2 Технические характеристики

#### 1.2.1 Основные технические данные станции приведены в таблице 1.

Таблица 1 - Основные технические параметры

| Наименование параметра                               | Значение параметра                                               |                                                                       |                                         |
|------------------------------------------------------|------------------------------------------------------------------|-----------------------------------------------------------------------|-----------------------------------------|
| Беспроводные интерфейсы связи                        | LoRaWAN                                                          | LTE <sup>1)</sup> (опция)                                             | GNSS <sup>1)</sup> (опция)              |
| Тип антенн                                           | Внешняя                                                          | Внутренняя<br>или внешняя <sup>1)</sup>                               | Внутренняя<br>или внешняя <sup>1)</sup> |
| Кол-во и тип разъемов для подключения внешних антенн | 1 или 2 <sup>1)</sup><br>N-female                                | 1 или 2 <sup>1)</sup> 0 или 1 <sup>1)</sup> N-female         N-female |                                         |
| Диапазон частот LoRaWAN                              | 864-870                                                          | МГц (RU) / 863-8                                                      | 70 МГц (EU)                             |
| Мощность передачи LoRaWAN                            | Д                                                                | о 27 дБм, настраи                                                     | ваемая                                  |
| Максимальная чувствительность приема LoRaWAN         |                                                                  | -139 дБм при SF                                                       | 512                                     |
| Режим LBT                                            |                                                                  | Есть                                                                  |                                         |
| Поддерживаемые частотные каналы LTE                  |                                                                  | Согласно табли                                                        | ie 5                                    |
| Разъем для внешнего источника электропитания         | Клеммник (до 2,5 мм <sup>2</sup> )                               |                                                                       |                                         |
| Разъем для Ethernet 10/100 Base-T, PoE               | RJ45                                                             |                                                                       |                                         |
| Конфигурирование через Ethernet по протоколу SSH     | Есть                                                             |                                                                       |                                         |
| Интерфейс связи с ПК                                 | 1 x US<br>(TO                                                    | В 2.0 через разъем<br>олько конфигуриро                               | USB-type C<br>ование)                   |
| Разъем для SIM-карты 3/1,8 В                         |                                                                  | Есть                                                                  |                                         |
| Разъем для SD-карты                                  |                                                                  | Есть                                                                  |                                         |
| Оперативная память                                   |                                                                  | 2 Гб                                                                  |                                         |
| Архитектура процессора                               | ARM Cortex-A                                                     |                                                                       | A                                       |
| Потребляемая мощность, не более                      | 15 Вт                                                            |                                                                       |                                         |
| Напряжение электропитания                            | 1248 В постоянного тока от внешнего источника питания или от РоЕ |                                                                       | а от внешнего<br>и от РоЕ               |
| Степень защиты корпуса, не хуже                      | ы корпуса, не хуже ІР65                                          |                                                                       |                                         |
| Габаритные размеры (Ш х Д х В), мм, не более         |                                                                  | 232 x 162 x 71                                                        |                                         |

<sup>&</sup>lt;sup>1)</sup> Значения опций согласно паспорту

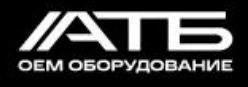

| Наименование параметра | Значение параметра |
|------------------------|--------------------|
| Масса, г, не более     | 700                |

1.2.2 Рабочие частоты LoRa приведены в таблице 2.

| Регион | Частотный план, МГц |
|--------|---------------------|
| Россия | RU864               |
| Европа | EU868               |

Таблица 2

1.2.3 Переменные данные исполнений станции приведены в таблицах 3 и 4.

Таблица 3 – Параметры беспроводных интерфейсов связи

|              |                    | GNSS                                       |                                      | LTE                                        |                            | LoRa                                        |
|--------------|--------------------|--------------------------------------------|--------------------------------------|--------------------------------------------|----------------------------|---------------------------------------------|
| Наименование | Обозначение        | Разъем<br>N-type для<br>внешней<br>антенны | Пассивная<br>керамическая<br>антенна | Разъем<br>N-type для<br>внешней<br>антенны | Антенна<br>Flexible<br>FPC | Разъемы<br>N-type для<br>внешней<br>антенны |
|              | НТЦМ.424169.028    |                                            | 1                                    |                                            | 1                          | 2                                           |
|              | НТЦМ.424169.028-01 |                                            |                                      |                                            |                            |                                             |
|              | НТЦМ.424169.028-02 | 1                                          |                                      |                                            |                            |                                             |
|              | НТЦМ.424169.028-03 |                                            | 1                                    |                                            |                            |                                             |
|              | НТЦМ.424169.028-04 |                                            |                                      | 1                                          |                            |                                             |
|              | НТЦМ.424169.028-05 |                                            |                                      |                                            | 1                          | 1                                           |
|              | НТЦМ.424169.028-06 | 1                                          |                                      | 1                                          |                            |                                             |
|              | НТЦМ.424169.028-07 | 1                                          |                                      |                                            | 1                          |                                             |
| LoRaWAN      | НТЦМ.424169.028-08 |                                            | 1                                    | 1                                          |                            |                                             |
| ATB-LW-BS    | НТЦМ.424169.028-09 |                                            | 1                                    |                                            | 1                          |                                             |
|              | НТЦМ.424169.028-10 |                                            |                                      |                                            |                            |                                             |
|              | НТЦМ.424169.028-11 | 1                                          |                                      |                                            |                            |                                             |
|              | НТЦМ.424169.028-12 |                                            | 1                                    |                                            |                            |                                             |
|              | НТЦМ.424169.028-13 |                                            |                                      | 1                                          |                            | 2                                           |
|              | НТЦМ.424169.028-14 |                                            |                                      |                                            | 1                          |                                             |
|              | НТЦМ.424169.028-15 | 1                                          |                                      |                                            | 1                          |                                             |
|              | НТЦМ.424169.028-16 |                                            | 1                                    | 1                                          |                            |                                             |

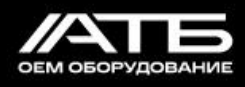

|                                                           |                                              | GNSS                                       |                                      | LTE                                        |                            | LoRa                                        |
|-----------------------------------------------------------|----------------------------------------------|--------------------------------------------|--------------------------------------|--------------------------------------------|----------------------------|---------------------------------------------|
| Наименование                                              | Обозначение                                  | Разъем<br>N-type для<br>внешней<br>антенны | Пассивная<br>керамическая<br>антенна | Разъем<br>N-type для<br>внешней<br>антенны | Антенна<br>Flexible<br>FPC | Разъемы<br>N-type для<br>внешней<br>антенны |
|                                                           | НТЦМ.424169.028-17                           | 1                                          |                                      | 1                                          |                            |                                             |
|                                                           | НТЦМ.424169.028-18                           |                                            | 1                                    |                                            | 1                          |                                             |
|                                                           | НТЦМ.424169.028-19                           |                                            |                                      | 1                                          |                            | 1                                           |
|                                                           | НТЦМ.424169.028-20                           |                                            |                                      |                                            | 1                          |                                             |
|                                                           | НТЦМ.424169.028-21                           | 1                                          |                                      | 1                                          |                            |                                             |
|                                                           | НТЦМ.424169.028-22                           | 1                                          |                                      |                                            | 1                          | 1                                           |
|                                                           | НТЦМ.424169.028-23                           |                                            | 1                                    | 1                                          |                            |                                             |
| Базовая станция                                           | НТЦМ.424169.028-24                           |                                            | 1                                    |                                            | 1                          |                                             |
| ATB-LW-BS                                                 | НТЦМ.424169.028-25                           |                                            |                                      | 1                                          |                            |                                             |
|                                                           | НТЦМ.424169.028-26                           |                                            |                                      |                                            | 1                          |                                             |
|                                                           | НТЦМ.424169.028-27                           | 1                                          |                                      |                                            | 1                          | 2                                           |
|                                                           | НТЦМ.424169.028-28                           |                                            | 1                                    | 1                                          |                            |                                             |
|                                                           | НТЦМ.424169.028-29                           | 1                                          |                                      | 1                                          |                            |                                             |
| Базовая станция<br>LoRaWAN<br>«X» <sup>1)</sup> ATB-LW-BS | НТЦМ.424169.028-30<br><br>НТЦМ.424169.028-99 | 2)                                         | 2)                                   | 2)                                         | 2)                         | 2)                                          |

Таблица 4 – Распределение модулей LoRaWAN и LTE по исполнениям станции

| 0500000000         | Левый разъем Средний разъем |                        | Правый разъем                     |
|--------------------|-----------------------------|------------------------|-----------------------------------|
| Обозначение        | основного модуля (Хб)       | основного модуля (Х5)  | основного модуля (Х4)             |
|                    | ATB-LTE-mPCIe-M             | ATB-LW-mPCIe-M         | ATB-LW-mPCIe-M                    |
| HTUM 424160 028    | (LTE модуль mPCIe           | (mPCIe Базовая станция | (mPCIe Базовая станция            |
| ППЦИ.424109.028    | ПР1603H cat.1 GPS           | LoRaWAN                | LoRaWAN                           |
|                    | НТЦМ.467762.008)            | НТЦМ.467769.002-04)    | НТЦМ.467769.002-04)               |
| НТЦМ.424169.028-01 |                             | нет                    | ATB-LW-mPCIe-M                    |
| НТЦМ.424169.028-02 | нет                         |                        | (mPCIe Базовая станция<br>LoRaWAN |
| НТЦМ.424169.028-03 |                             |                        | НТЦМ.467769.002-03)               |
| НТЦМ.424169.028-04 | ATB-LTE-mPCIe-M             |                        | ATB-LW-mPCIe-M                    |
| НТЦМ.424169.028-05 | ПР1603H cat.1 GPS           |                        | LoRaWAN                           |

Наименования исполнений согласно паспорту
 Значения опций согласно паспорту

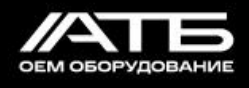

| Обозначение        | Левый разъем<br>основного модуля (Хб)   | Средний разъем                    | Правый разъем<br>основного молудя (X4) |
|--------------------|-----------------------------------------|-----------------------------------|----------------------------------------|
| НТЦМ.424169.028-06 | НТЦМ.467762.008)                        |                                   | НТЦМ.467769.002-04)                    |
| НТЦМ.424169.028-07 |                                         |                                   |                                        |
| НТЦМ.424169.028-08 |                                         |                                   |                                        |
| НТЦМ.424169.028-09 |                                         |                                   |                                        |
| НТЦМ.424169.028-10 |                                         |                                   | ATB-LW-mPCIe-M                         |
| НТЦМ.424169.028-11 | нет                                     |                                   | (mPCIe Базовая станция<br>LoRaWAN      |
| НТЦМ.424169.028-12 |                                         |                                   | НТЦМ.467769.002-03)                    |
| НТЦМ.424169.028-13 |                                         | ATB-LW-mPCIe-M                    |                                        |
| НТЦМ.424169.028-14 | ATB-LTE-mPCIe-M                         | (mPCIe Базовая станция<br>LoRaWAN |                                        |
| НТЦМ.424169.028-15 | (LTE модуль mPCIe<br>ПP1603H cat.1 GPS  | НТЦМ.467769.002-04)               |                                        |
| НТЦМ.424169.028-16 | НТЦМ.467762.008)                        |                                   |                                        |
| НТЦМ.424169.028-17 |                                         |                                   |                                        |
| НТЦМ.424169.028-18 |                                         |                                   |                                        |
| НТЦМ.424169.028-19 |                                         |                                   |                                        |
| НТЦМ.424169.028-20 |                                         |                                   | ATB-LW-mPCIe-M                         |
| НТЦМ.424169.028-21 | (mPCIe F                                | (mPCIe Базовая станция<br>LoRaWAN |                                        |
| НТЦМ.424169.028-22 |                                         | нег                               | НТЦМ.467769.002-04)                    |
| НТЦМ.424169.028-23 | ATB-LTE-mPCIe-M<br>(LTE модуль mPCIe    |                                   |                                        |
| НТЦМ.424169.028-24 | SIM7600E cat.1 GPS<br>HTLIM.467762.011) |                                   |                                        |
| НТЦМ.424169.028-25 |                                         |                                   |                                        |
| НТЦМ.424169.028-26 |                                         | ATB-LW-mPCIe-M                    |                                        |
| НТЦМ.424169.028-27 |                                         | (mPCIe Базовая станция<br>LoRaWAN |                                        |
| НТЦМ.424169.028-28 |                                         | НТЦМ.467769.002-04)               |                                        |
| НТЦМ.424169.028-29 |                                         |                                   |                                        |
| НТЦМ.424169.028-30 | 1)                                      | 1)                                | 1)                                     |
| НТЦМ.424169.028-99 |                                         |                                   |                                        |

1.2.4 Допускаемые к применению LTE-модули (помимо указанных в таблице 4) и

<sup>&</sup>lt;sup>1)</sup> Значения опций

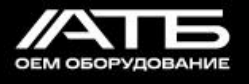

поддерживаемые ими частотные каналы LTE приведены в таблице 5.

#### Таблица 5

| LTE-модули ATB-LTE-mPCIe-M                                                               | Поддерживаемые частотные каналы LTE                            |
|------------------------------------------------------------------------------------------|----------------------------------------------------------------|
| LTE модуль mPCIe ПР1603H cat.1 GPS «Х» <sup>1)</sup><br>НТЦМ.467762.008-YY <sup>2)</sup> | GSM (900, 1800),                                               |
| LTE модуль mPCIe ПР1603 cat.1 «Х» <sup>1)</sup><br>НТЦМ.467762.010-YY <sup>2)</sup>      | LTE-TDD (B1, B3, B7, B8, B20, B28),<br>LTE-TDD (B38, B40, B41) |
| LTE модуль mPCIe ПР1803H cat.4 GPS «Х» <sup>1)</sup>                                     | GSM (900, 1800),                                               |
| НТЦМ.467762.003-YY <sup>2)</sup>                                                         | WCDMA (900, 2100),                                             |
| LTE модуль mPCIe ПР1803 cat.4 «Х» <sup>1)</sup>                                          | LTE-FDD (B1, B3, B7, B8, B20, B28),                            |
| НТЦМ.467762.009-YY <sup>2)</sup>                                                         | LTE-TDD (B38, B40, B41)                                        |
| LTE модуль mPCIe SIM7600E cat.1 GPS «Х» <sup>1)</sup>                                    | GSM (900, 1800),                                               |
| НТЦМ.467762.011-YY <sup>2)</sup>                                                         | WCDMA (850, 900, 2100),                                        |
| LTE модуль mPCIe SIM7600E-H cat.4 GPS «Х» <sup>1)</sup>                                  | LTE-FDD (B1, B3, B5, B7, B8, B20),                             |
| НТЦМ.467762.007-YY <sup>2)</sup>                                                         | LTE-TDD (B38, B40, B41)                                        |
|                                                                                          | GSM (900, 1800),                                               |
| LTE модуль mPCIe A7602E-H cat.4 GPS «Х» <sup>1)</sup>                                    | WCDMA (900, 2100),                                             |
| НТЦМ.467762.001-YY <sup>2)</sup>                                                         | LTE-FDD (B1, B3, B5, B7, B8, B20),                             |
|                                                                                          | LTE-TDD (B38, B40, B41)                                        |

#### 1.3 Состав станции

1.3.1 Станция изготовлена в пластиковом корпусе, имеющем степень защиты не хуже IP65.

На задней стенке размещены опорные ложементы с отверстиями (согласно рисунку 2) для закрепления станции на столбе с помощью монтажных хомутов.

<sup>&</sup>lt;sup>1)</sup> Наименования изделий согласно этикеткам

<sup>&</sup>lt;sup>2)</sup> Обозначения изделий согласно этикеткам

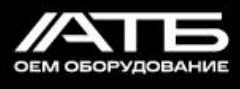

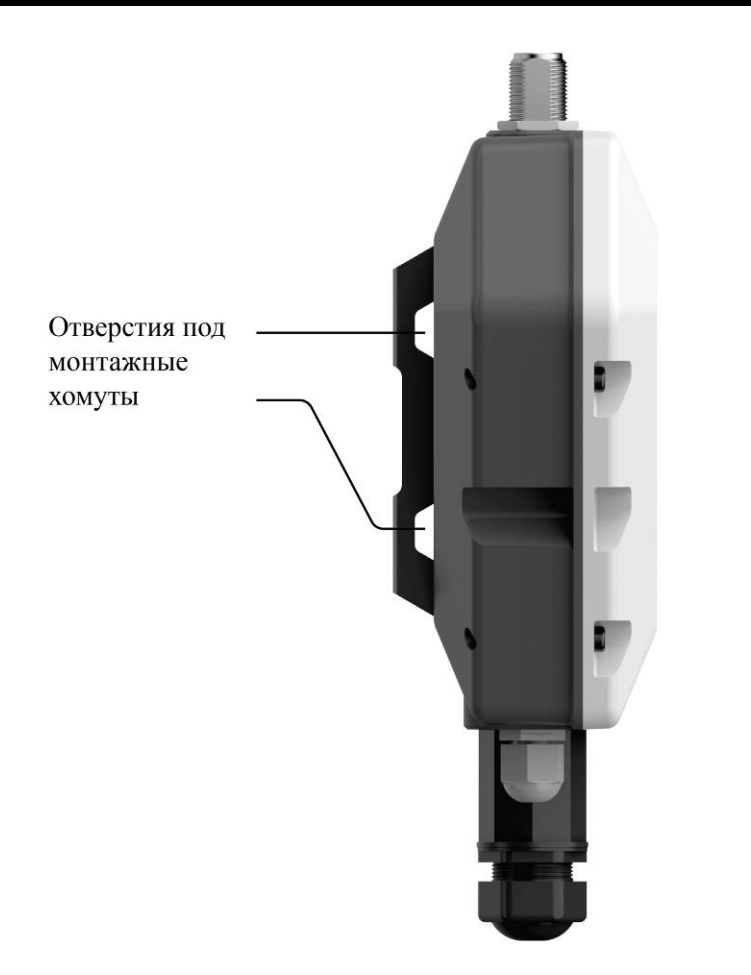

Рисунок 2 – Расположение отверстий под монтажные хомуты

Сверху станции размещены от одного до четырех разъемов N-type для внешних антенн согласно таблице 4 и рисунку 3.

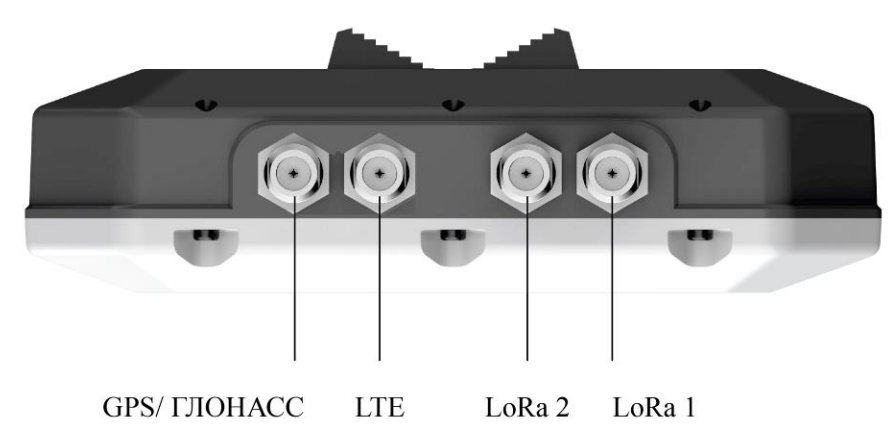

Рисунок 3 – Размещение разъемов N-type сверху станции

Снизу станции расположены гермоввод PG7 и герметичный разъем RJ45 согласно рисунку 4.

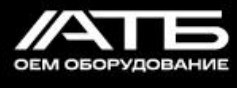

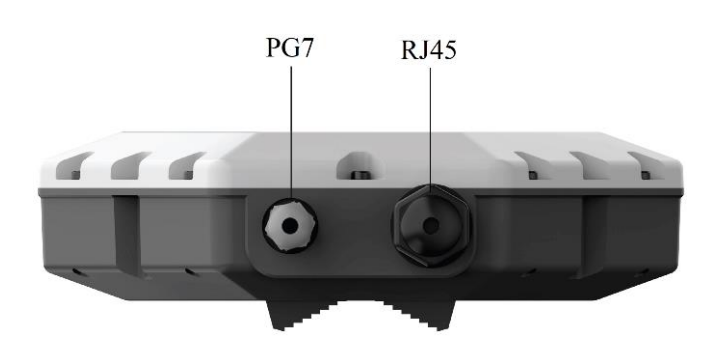

Рисунок 4 – Расположение гермоввода PG7 и герметичного разъема RJ45 снизу станции

Под крышкой установлен основной модуль станции, на котором размещены средства индикации, а также входные и выходные интерфейсы согласно рисунку 5.

В основной модуль станции устанавливаются процессорный модуль (с задней стороны основного модуля), модули LoRaWAN ATB-LW-mPCIe-M и LTE ATB-LTE-mPCIe-M согласно таблице 5 и рисунку 5, внутренние антенны LTE и GNSS согласно таблице 4. Над основным модулем расположена прозрачная защитная крышка, ограничивающая доступ к манипуляциям пользователя.

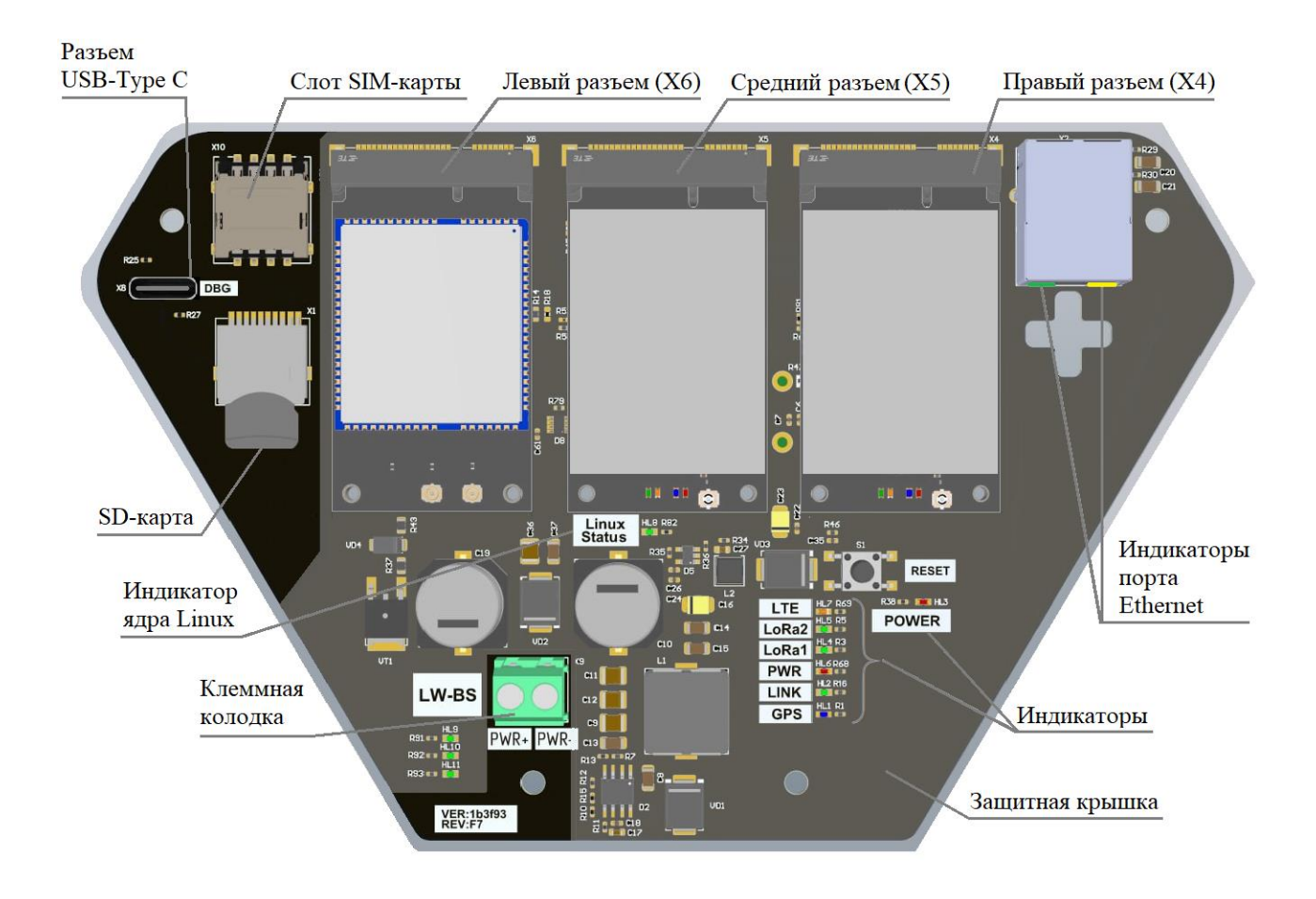

Рисунок 5 – Внешний вид основного модуля станции и расположение основных элементов

1.3.2 Станция имеет 9 индикаторов состояния работы, расположенных под крышкой станции, как это показано на рисунке 5. Описание индикаторов приведено в таблице 6. Таблица 6

| Индикатор Цвет Назначение |                                               | Назначение                                                        | Значения сигналов                                                                                                    |
|---------------------------|-----------------------------------------------|-------------------------------------------------------------------|----------------------------------------------------------------------------------------------------|
| Linux<br>Status           | Зеленый                                       | Работа ядра Linux<br>процессора                                   | Мигает – ядро Linux процессора запущено                                                                                                    |
| LTE                       | Оранжевый                                     | Состояние работы<br>LTE-модуля                                    | Не светит – LTE-модуль не подключен/ не<br>работает<br>Светит – LTE-модуль подключен                                                       |
| LoRa2                     | Зеленый                                       | Состояние работы модуля<br>LoRaWAN2                               | Не светит – модуль LoRaWAN2 не<br>подключен/ не работает<br>Светит – модуль LoRaWAN2 подключен                                             |
| LoRa1                     | Зеленый                                       | Состояние работы модуля<br>LoRaWAN1                               | Не светит – модуль LoRaWAN1 не<br>подключен/ не работает<br>Светит – модуль LoRaWAN1 подключен                                             |
| LINK                      | Зеленый                                       | Связь станции с<br>глобальной сетью интернет                      | Мигает – связь с глобальной сетью интернет<br>установлена *                                                                                |
| GPS                       | Синий                                         | Состояние работы GPS                                              | Не светит – нет данных от GNSS-приемника<br>Мигает – есть данные, но некорректные<br>Светит – время и местоположение станции<br>определено |
| POWER                     | Красный                                       | Электропитание станции<br>через РоЕ или от<br>внутреннего питания | Не светит – электропитание не подано<br>Светит – электропитание подано                                                                     |
| Полто                     | Зеленый                                       | Скорость соединения                                               | Не светит – 10 Мбит/с<br>Светит – 100 Мбит/с                                                                                               |
| Ethernet                  | Желтый Наличие соединения/<br>передача данных |                                                                   | Не светит – нет соединения<br>Светит постоянно – соединение установлено<br>Мигает – илет перелача ланных                                   |

\* Примечание – пингуется сайт «ya.ru»

Для наблюдения за светодиодной индикацией необходимо разобрать станцию, согласно п. 2.2.3.1.

Возможные неисправности при проверке работоспособности станции и методы их устранения в зависимости от значений сигналов индикаторов приведены в п. 2.3.3.1.

Возможные неисправности при эксплуатации станции и методы их устранения в зависимости от значений сигналов индикаторов приведены в п. 2.3.5.1.

1.4 Устройство и работа

1.4.1 На рисунке 6 представлена функциональная блок-схема станции.

#### РОССИЙСКОЕ ОЕМ ОБОРУДОВАНИЕ

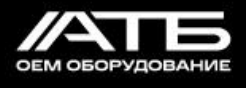

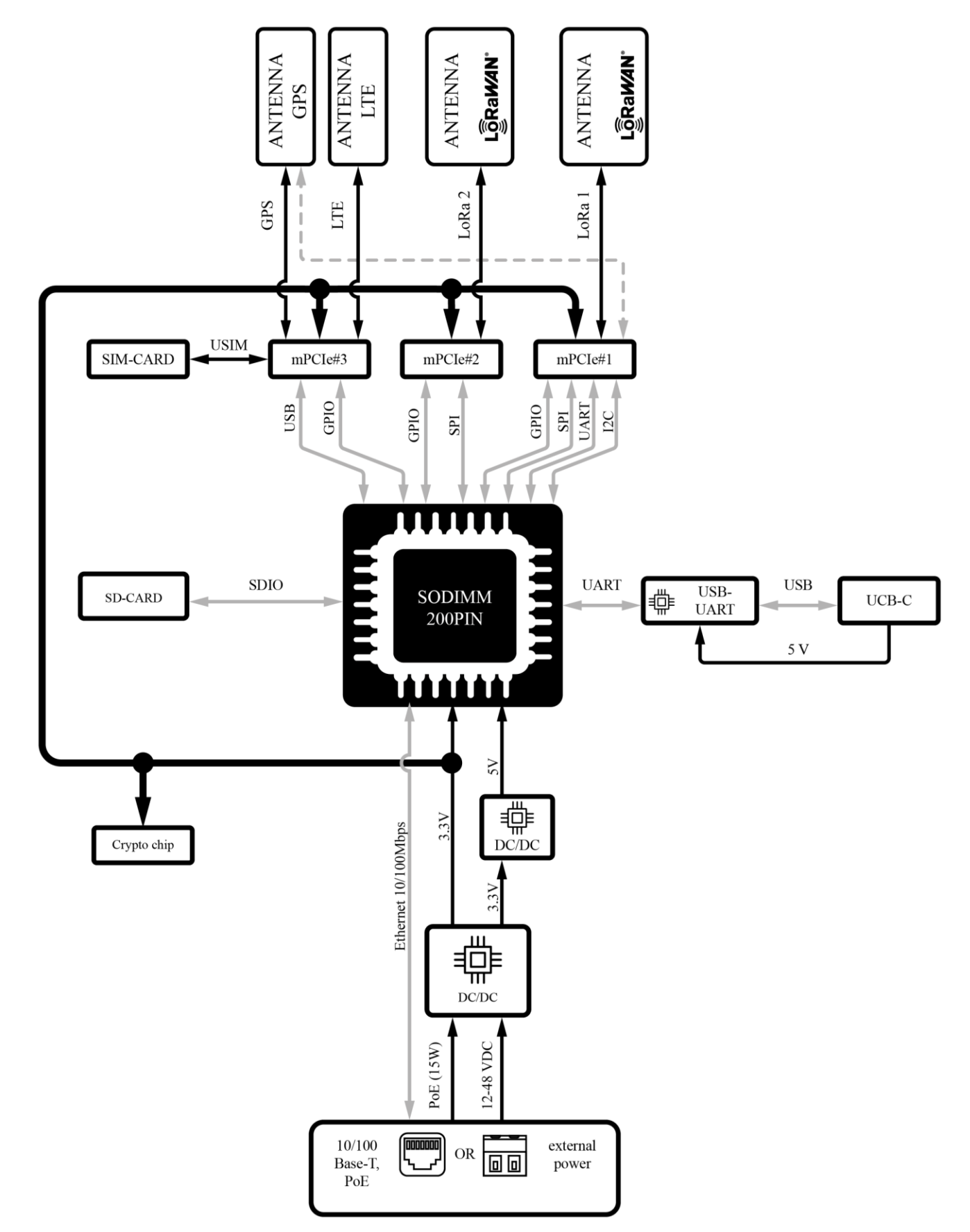

Рисунок 6 – Функциональная блок схема станции

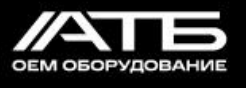

1.4.2 На рисунке 7 представлена схема подключения станции.

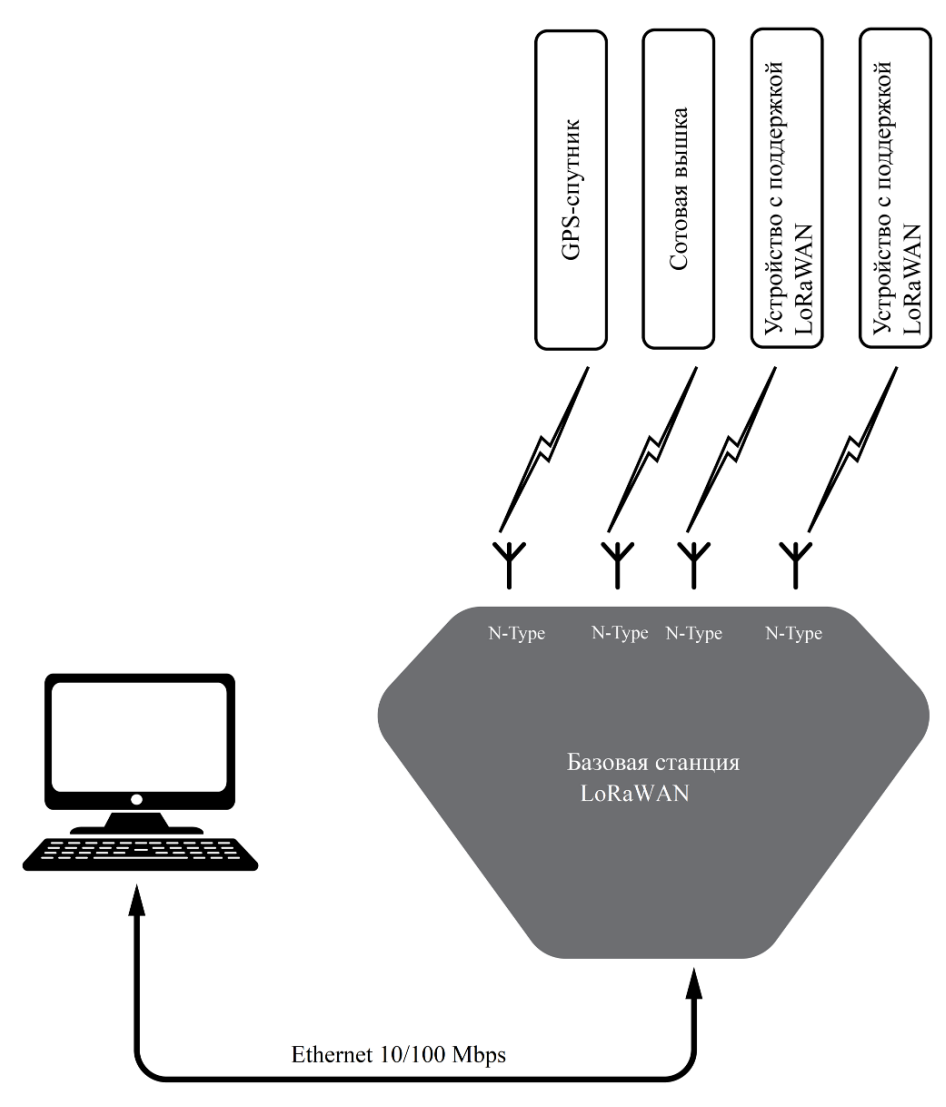

Рисунок 7 – Схема подключения станции

#### 1.5 Маркировка и упаковка

1.5.1 Станция имеет маркировку своего наименования и обозначения технических условий, наименования и (или) товарного знака предприятия-изготовителя, заводского номера, MAC-адреса, года и месяца изготовления, единого знака обращения продукции на рынке государств - членов Таможенного союза и предупреждающие надписи.

На упаковке и в паспорте станции маркировка дублируется.

Размеры маркировок на станции (Ш х В) – 40 х 30 мм. Внешний вид маркировок станции представлен на рисунках 8 и 9, примерное их расположение на станции представлено на рисунке 10.

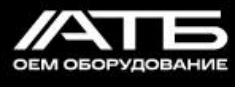

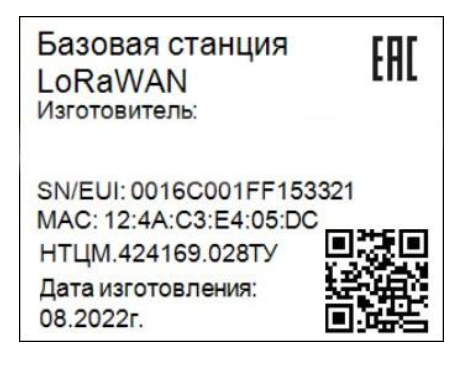

Рисунок 8 – Внешний вид основной маркировки станции

| Внимание!                  |
|----------------------------|
| Без антенн не<br>включать! |
|                            |

Рисунок 9 – Внешний вид маркировки станции с предупреждающей надписью

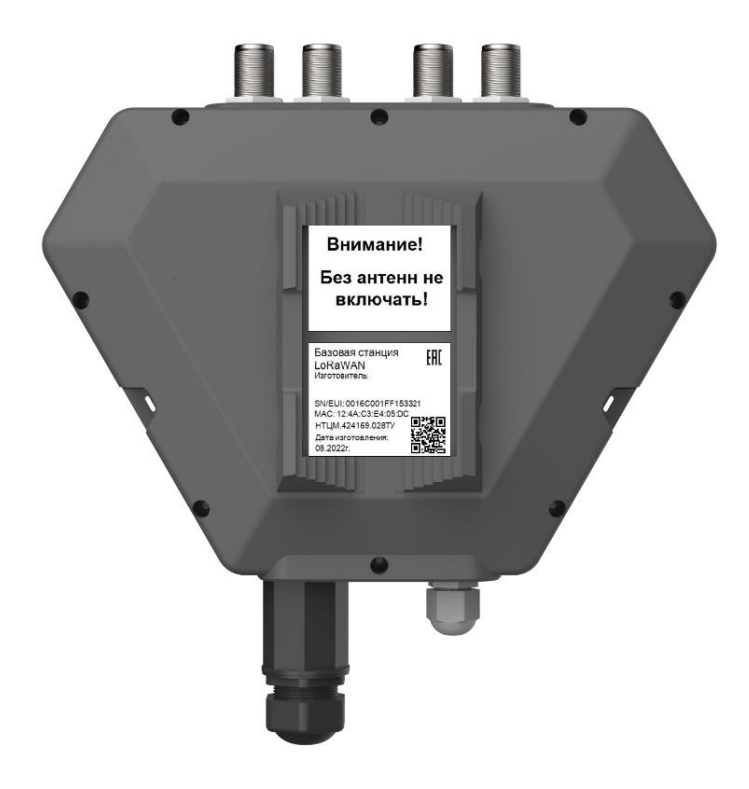

Рисунок 10 – Примерное расположение маркировок на станции

+7 (495) 229-44-33 8 (800) 500-53-70

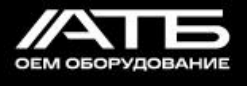

1.6 Пломбировка

1.6.1 С целью предотвращения несанкционированного вскрытия станции в ее конструкции предусмотрены два пломбировочных паза, согласно рисунку 11.

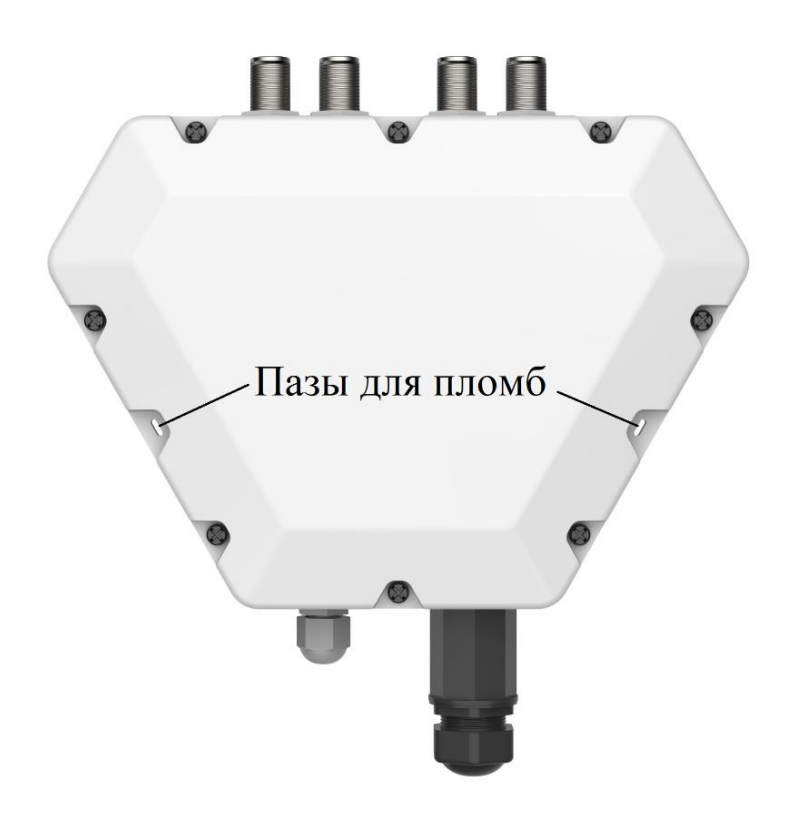

Рисунок 11 – Расположение пломбировочных пазов

Опломбирование станции осуществляется заказчиком согласно ГОСТ 31282-2004 после выполнения всех необходимых настроек.

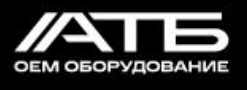

#### 2 Использование по назначению

2.1 Ограничения

2.1.1 Станция не должна находиться в условиях, отличающихся от:

- эксплуатационных, указанных в п. 1.1.3.1;
- транспортировочных, указанных в п. 4.1;
- хранения, указанных в п. 4.2.

2.2 Подготовка станции к использованию

2.2.1 Меры безопасности при подготовке станции к использованию

2.2.1.1 Запрещается работать со станцией лицам, не изучившим данный документ в полном объеме. Запрещается использовать станцию не по назначению, описанному в данном документе. Запрещается вносить изменения в конструкцию станции.

Если станция подвергалась воздействию температуры ниже минус 10 °C, то перед расконсервацией ее необходимо выдержать в упаковке организации-изготовителя при температуре плюс 25 °C в течение 24 ч.

Разборку станции, установку SIM-карты и подключение USB-кабеля необходимо выполнять при нормальных климатических условиях. Если станция находилась при температуре ниже минус 10 °C, то перед установкой SIM-карты и подключением USB-кабеля необходимо предварительно выдержать станцию при нормальных климатических условиях в течение четырех часов.

Примечание – нормальные климатические условия характеризуют следующими значениями:

- температурой воздуха от плюс 15 °C до плюс 35 °C;
- относительной влажностью воздуха от 45 % до 80 %;
- атмосферным давлением воздуха от 84 до 106 кПа (от 630 до 800 мм рт.ст.).

#### <u>Демонтаж прозрачной защитной крышки строго запрещен!</u>

Подключение и извлечение антенн, USB-кабеля, SIM-карты, Ethernet-кабеля, кабеля электропитания, а также сборку и разборку гермоввода PG7 и герморазъема RJ45 необходимо производить вручную, соблюдая равномерную нагрузку на них и не используя острые вспомогательные предметы. Для винтовых соединений использовать соответствующие отвертки.

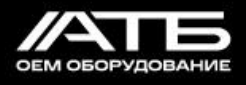

## <u>Подключение внешних антенн и SIM-карты осуществлять строго после</u> отключения всех источников электропитания!

## Включение электропитания осуществлять строго после подключения всех антенн!

2.2.1.2 Нарушение мер безопасности может привести к неисправности станции и прекращению гарантийных обязательств со стороны изготовителя.

2.2.2 Объем и последовательность внешнего осмотра

2.2.2.1 Перед пуском станции в эксплуатацию необходимо выполнить следующие действия:

а) проверить целостность упаковки перед вскрытием;

б) вскрыть упаковку, извлечь станцию и протереть ее салфеткой из микрофибры;

в) извлечь паспорт и проверить комплектность станции согласно паспорту;

г) провести внешний осмотр станции на наличие механических повреждений и нарушений покрытий;

д) проверить наличие в паспорте записей и печатей организаций изготовителя и продавца.

## 2.2.3 Разборка и сборка станции

2.2.3.1 Для подключения USB-кабеля, SIM-карты, кабеля питания к клеммной колодке, наблюдения за светодиодной индикацией и выполнений операций по определению и устранению неисправностей станции, приведенных в п. 2.3.5.1, требуется демонтировать крышку станции. Разборка станции осуществляется с соблюдением мер безопасности, указанных в п. 2.2.1.1. Для этого необходимо открутить 8 винтов, показанных на рисунке 12 и аккуратно снять крышку.

2.2.3.2 Для сборки станции нужно аккуратно приложить крышку к корпусу и закрутить 8 винтов, показанных на рисунке 12, с усилием, необходимым для обеспечения герметичности стыка между ними.

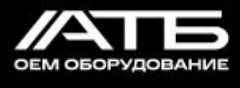

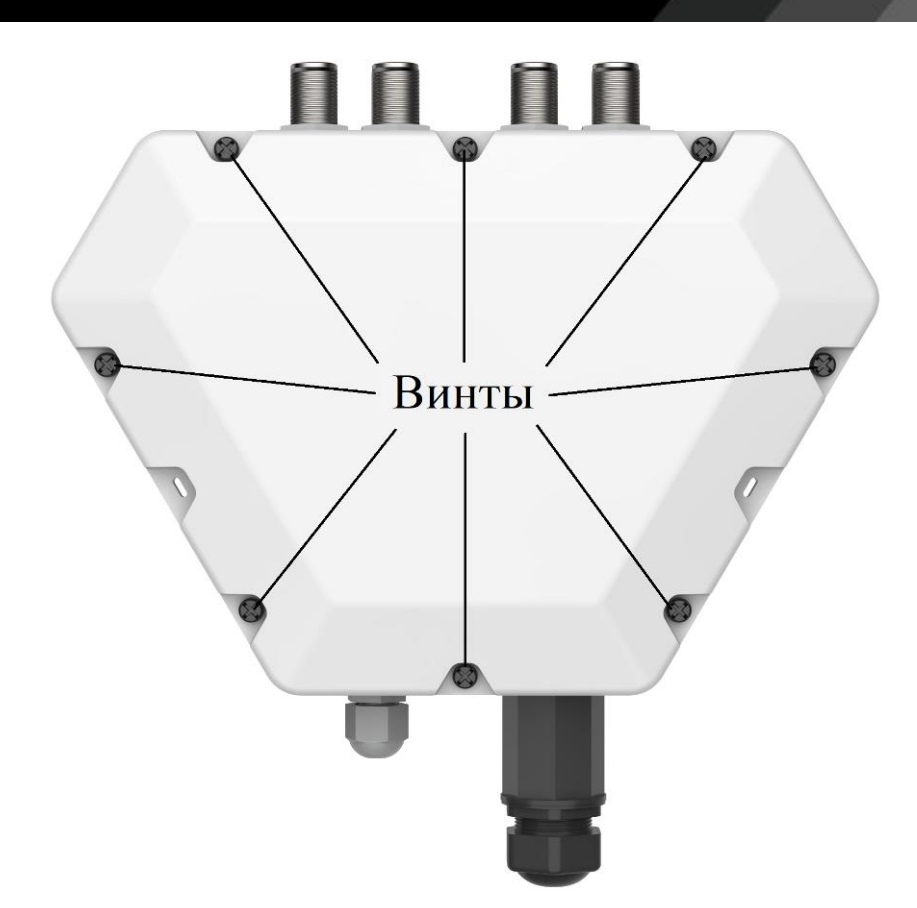

Рисунок 12 – Расположение крепежных винтов

2.2.4 SD-карта

2.2.4.1 SD-карта используется для хранения прошивки базовой станции, ее расположение показано на рисунке 13.

2.2.5 Установка и замена SIM-карты

2.2.5.1 Для установки SIM-карты необходимо демонтировать крышку согласно п. 2.2.3.1, открыть крышку слота для SIM-карты на станции (показан на рисунке 13), вставить в него SIM-карту с соблюдением мер безопасности, указанных в п. 2.2.1.1, закрыть крышку слота и собрать станцию согласно п. 2.2.3.2.

2.2.5.2 Для замены SIM-карты необходимо демонтировать крышку согласно п. 2.2.3.1, открыть крышку слота для SIM-карты на станции (показан на рисунке 13), извлечь из него SIM-карту и вставить новую с соблюдением мер безопасности, указанных в п. 2.2.1.1, закрыть крышку слота и собрать станцию согласно п. 2.2.3.2.

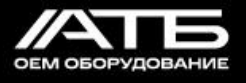

#### 2.2.6 Подключение USB-кабеля

2.2.6.1 Для подключения USB-кабеля необходимо демонтировать крышку согласно п. 2.2.3.1 и вставить USB-кабель в порт USB-Туре С на основном модуле станции (показан на рисунке 13) с соблюдением мер безопасности, указанных в п. 2.2.1.1.

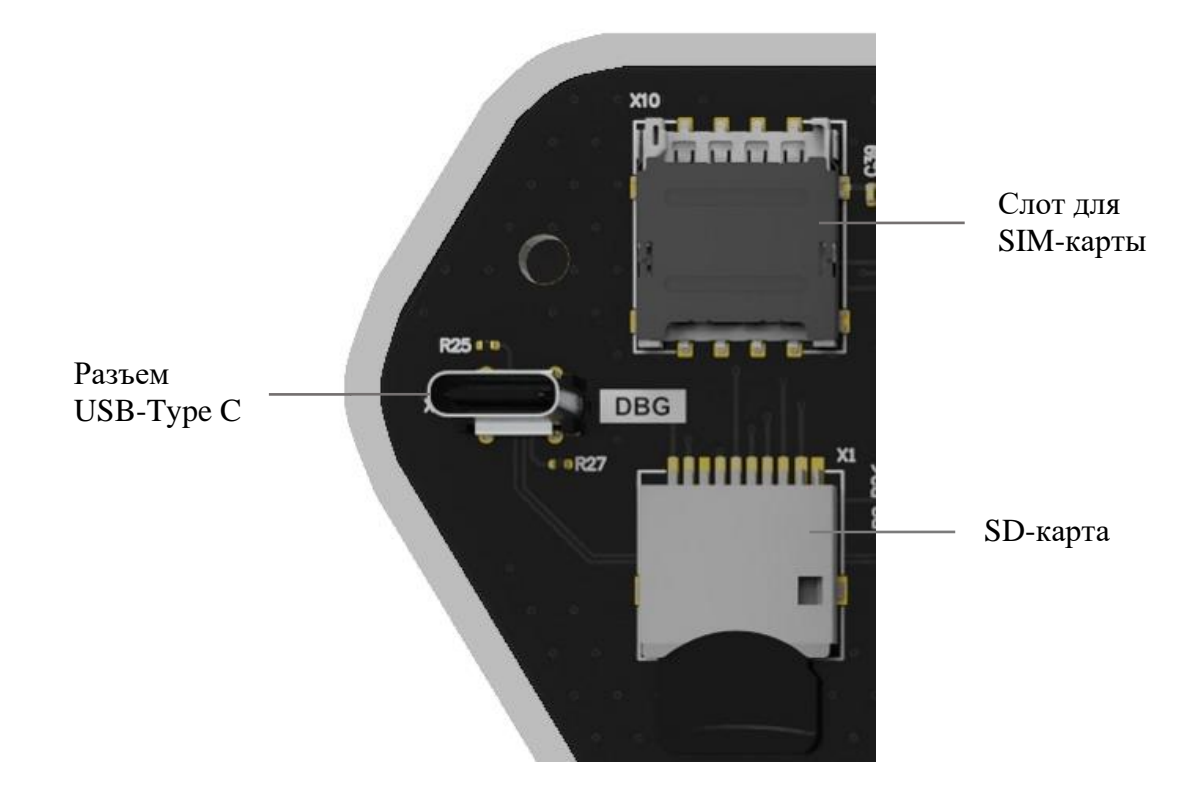

Рисунок 13 – Расположение SD-карты, слота для SIM-карты, и разъема USB-Туре С

2.2.7 Подключение кабеля Ethernet или РоЕ к герморазъему RJ45

2.2.7.1 Для подключения кабеля Ethernet или РоЕ к герморазъему RJ45, необходимо разобрать герморазъем RJ45 и, подключив к нему кабель, как это показано на рисунке 14, собрать его, затянув все резьбовые соединения с усилием, необходимым для обеспечения герметичности стыка между ними. Все действия выполнять с соблюдением мер безопасности, указанных в п. 2.2.1.1.

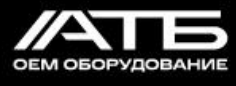

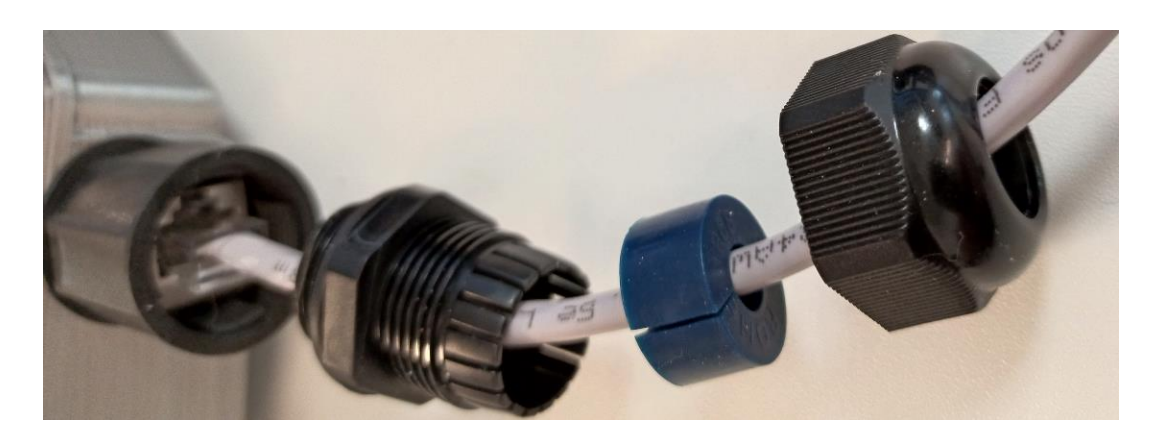

Рисунок 14 – Подключение кабеля к герморазъему RJ45

2.2.8 Подключение внешних антенн

2.2.8.1 Для подключения внешних антенн LoRaWAN необходимо подсоединить коаксиальные кабели к разъемам антенн и к разъемам N-female станций LoRa1 и LoRa2 (показаны на рисунке 15) с соблюдением мер безопасности, указанных в п. 2.2.1.1.

2.2.8.2 Для подключения внешней антенны LTE необходимо подсоединить разъем антенны к разъему N-female станции LTE (показан на рисунке 15) с соблюдением мер безопасности, указанных в п. 2.2.1.1.

2.2.8.3 Для подключения внешней антенны GNSS необходимо подсоединить коаксиальный кабель к разъему антенны и к разъему N-female станции GNSS (показан на рисунке 15) с соблюдением мер безопасности, указанных в п. 2.2.1.1.

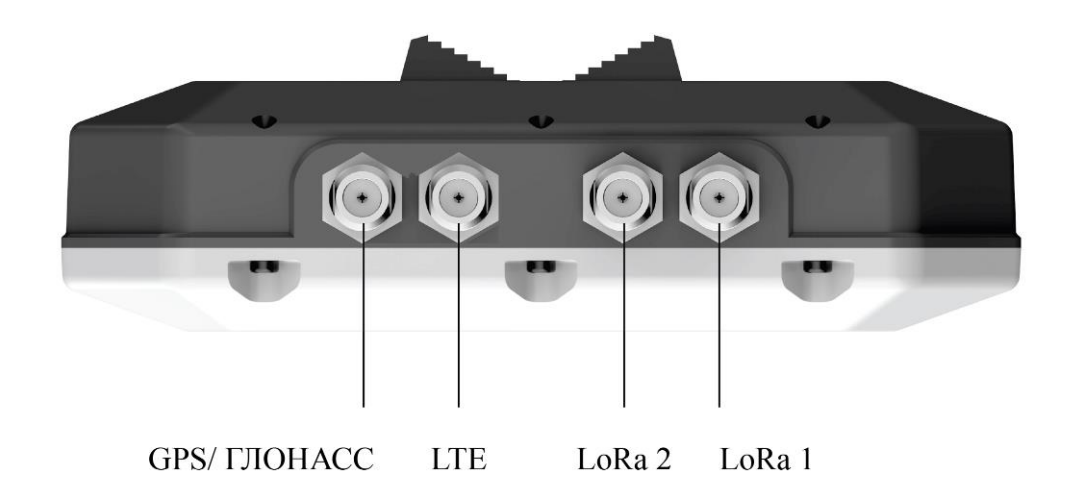

Рисунок 15 – Расположение разъемов N-female сверху станции

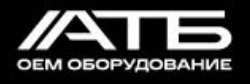

#### 2.2.9 Подключение цепей электропитания

2.2.9.1 Для подключения цепи электропитания от внешнего источника питания 12-48 В постоянного тока необходимо демонтировать крышку согласно п. 2.2.3.1, открутить гайку на гермовводе PG-7, показанном на рисунке 16, продеть кабель источника питания через гайку и гермоввод PG-7, подключить кабель к клеммной колодке, показанной на рисунке 16, закрутить на ней винты, собрать станцию согласно п. 2.2.3.2 и закрутить гайку гермоввода с усилием, необходимым для обеспечения герметичности стыка между ними.

Желательно использовать однопроводной двухжильный кабель диаметром от 3,5 до 6 мм и сечением проводника до 2,5 мм<sup>2</sup>. При использовании двух отдельных одножильных проводов, место их вывода из гермоввода PG-7 наружу необходимо тщательно защитить герметиком.

Все действия выполнять с соблюдением мер безопасности, указанных в п. 2.2.1.1.

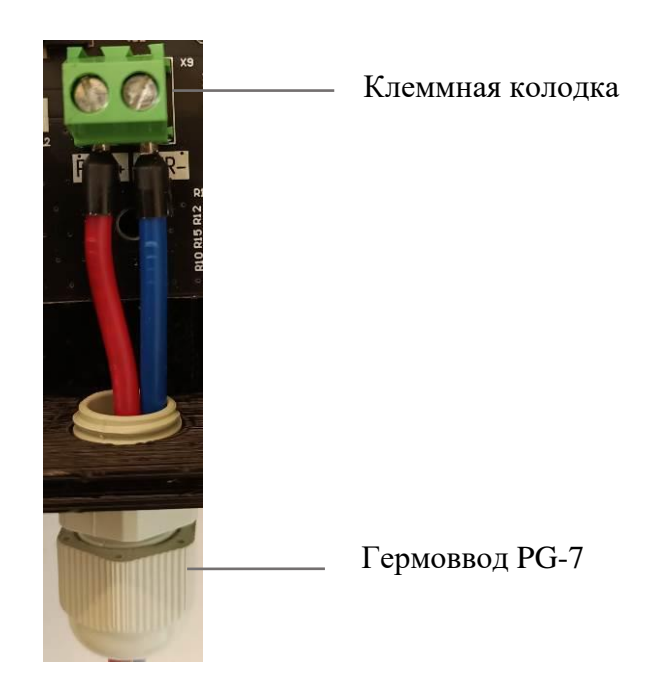

Рисунок 16 – Клеммная коробка и гермоввод PG-7

2.2.9.2 Для подключения цепи электропитания от РоЕ, необходимо подключить кабель РоЕ к разъему RJ45 согласно п. 2.2.7.1.

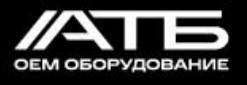

#### 2.3 Использование станции

#### 2.3.1 Настройка станции

#### 2.3.1.1 Конфигурирование станции через USB-кабель

Подключается USB-кабель согласно п. 2.2.6.1, все внешние антенны согласно п. 2.2.8 и цепь электропитания согласно п. 2.2.9. Затем подается электропитание. После этого на подключенном к станции ПК появится виртуальный СОМ порт «СН340» согласно рисунку 17.

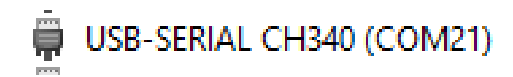

Рисунок 17 – Внешний вид COM порта «CH340» в диспетчере устройств OC Windows

Необходимо подключиться к этому СОМ порту с помощью любой терминальной программы со скоростью 115200 бод. Например, используем программу PuTTY. Ссылка для скачивания PuTTY для OC Windows: <u>https://the.earth.li/~sgtatham/putty/latest/w64/putty.exe</u>

Программа не требует установки. Необходимо запустить скачанный файл программы, выбрать опцию Connection type: Serial, заполнить поля Serial line и Speed и нажать кнопку Open, как это показано на рисунке 18.

| 🕵 PuTTY Configuration                                                                                                    |                                                                                                    | ? ×                                         |
|----------------------------------------------------------------------------------------------------|----------------------------------------------------------------------------------------------------|---------------------------------------------|
| Category:                                                                                                    |                                                                                                    |                                             |
| Session     Logging     Terminal     Keyboard     Bell     Features     Window     Appearance     Behaviour     Translation | Basic options for your PuTTY s         Specify the destination you want to connection serial line         COM21         Connection type:         OSH         Serial         Other:         Teln         Load, save or delete a stored session | ession<br>ect to<br>Speed<br>115200<br>et ~ |
|                                                                                                    | Sav <u>e</u> d Sessions           Default Settings                                                                                                    | Load<br>Sa <u>v</u> e<br>Delete             |
| About <u>H</u> elp                                                                                                    | Close window on e <u>xi</u> t:<br>Always Never Only on a<br><u>Open</u>                                                                                                    | clean exit<br><u>C</u> ancel                |

+7 (495) 229-44-33 8 (800) 500-53-70

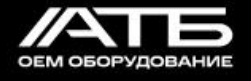

Рисунок 18 – Окно конфигурации PuTTY при подключении через USB-UART

2.3.1.2 Конфигурирование станции через SSH

Конфигурирование полностью собранной станции через SSH осуществляется по Ethernet-кабелю. Чтобы подключиться к станции по SSH, используя программу PuTTY, необходимо ввести ее IP-адрес. Станция получает IP-адрес из сети, к которой подключена. Для уточнения IP-адреса необходимо обратиться к администратору сети. Затем нужно выбрать опцию Connection type: SSH, заполнить поля Host Name (or IP address) и Port – 22 и нажать кнопку Open, как это отображено на рисунке 19.

| 🕵 PuTTY Configuration                                                                                                    |                                                                                                    | ? ×                                                          |
|----------------------------------------------------------------------------------------------------|----------------------------------------------------------------------------------------------------|--------------------------------------------------------------|
| <ul> <li>PuTTY Configuration</li> <li>Category:</li> <li>Session         <ul> <li>Logging</li> <li>Terminal</li> <li>Keyboard</li> <li>Bell</li> <li>Features</li> <li>Window</li> <li>Appearance</li> <li>Behaviour</li> <li>Translation</li> <li>Selection</li> <li>Colours</li> <li>Connection</li> <li>Data</li> <li>Proxy</li> <li>SSH</li> <li>Serial</li> <li>Telnet</li> <li>Rlogin</li> <li>SUPDUP</li> </ul> </li> </ul> | Basic options for your PuTT         Specify the destination you want to composite the destination you want to composite the destination you want to composite the destination of the destination of the des | ? ×  TY session onnect to Port 22 Telnet ✓  Load Save Delete |
| <u>A</u> bout <u>H</u> elp                                                                                                    | Open                                                                                                    | <u>C</u> ancel                                               |

Рисунок 19 – Окно конфигурации PuTTY при подключении через SSH

Далее появится окно предупреждения системы безопасности, в котором необходимо нажать клавишу Accept, как это показано на рисунке 20.

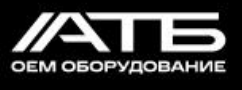

| PuTTY Security Alert                                                                                      |                                                                                                    |  |  |  |  |  |  |  |  |  |
|----------------------------------------------------------------------------------------------------|----------------------------------------------------------------------------------------------------|--|--|--|--|--|--|--|--|--|
|                                                                                                    |                                                                                                    |  |  |  |  |  |  |  |  |  |
| 2                                                                                                    | The host key is not cached for this server:                                                        |  |  |  |  |  |  |  |  |  |
|                                                                                                    | 10.15.30.88 (port 22)                                                                              |  |  |  |  |  |  |  |  |  |
|                                                                                                    | You have no guarantee that the server is the computer you think it is.                             |  |  |  |  |  |  |  |  |  |
|                                                                                                    | The server's ssh-ed25519 key fingerprint is:                                                       |  |  |  |  |  |  |  |  |  |
|                                                                                                    | ssh-ed25519 255 SHA256:S3RUj4+5E89ngEErc8I9jY7ikozRwKbaPXx1o0Qhuw4                                 |  |  |  |  |  |  |  |  |  |
|                                                                                                    | If you trust this host, press "Accept" to add the key to PuTTY's cache and carry on<br>connecting. |  |  |  |  |  |  |  |  |  |
| If you want to carry on connecting just once, without adding the key to the cache, pre<br>"Connect Once". |                                                                                                    |  |  |  |  |  |  |  |  |  |
|                                                                                                    | If you do not trust this host, press "Cancel" to abandon the connection.                           |  |  |  |  |  |  |  |  |  |
| <u>H</u> el                                                                                               | p More info <u>A</u> ccept Connect <u>O</u> nce <u>Cancel</u>                                      |  |  |  |  |  |  |  |  |  |

Рисунок 20 – Окно предупреждения системы безопасности PuTTY

2.3.1.3 Завершение конфигурирования станции через USB или SSH

После подключения станции будет отображено поле авторизации (если не отображается, необходимо нажать Enter), согласно рисунку 21.

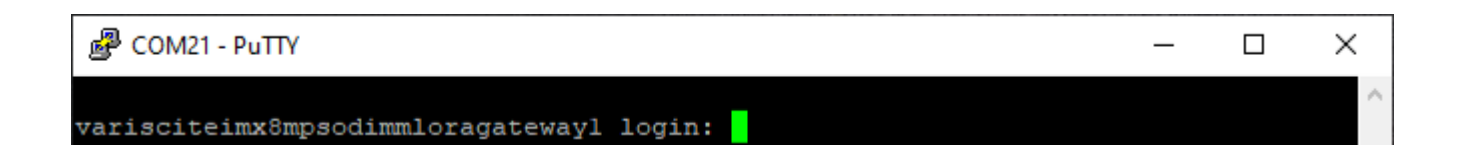

Рисунок 21 – Окно РиТТУ с полем авторизации

Далее вводится логин/пароль по умолчанию: root/root.

#### 2.3.1.4 Настройка подключения станции к серверу LoRaWAN

Чтобы подключить станцию к какому либо серверу, необходимо задать IP-адрес (или доменное имя), а так же порты в конфигурационном файле global\_conf.json. Редактирование этого файла можно выполнить на подключенном к станции ПК с помощью редактора nano:

1

nano /lora/packet\_forwarder/global\_conf.json

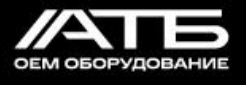

В конфигурационном файле необходимо задать значения для следующих ключей:

- "server\_address"
- "serv\_port\_up"
- "serv\_port\_down"

Место размещения этих ключей в файле показано зеленым курсором на рисунке 22.

Для перемещения по окну редактора nano необходимо использовать стрелки на клавиатуре: вверх, вниз, вправо и влево.

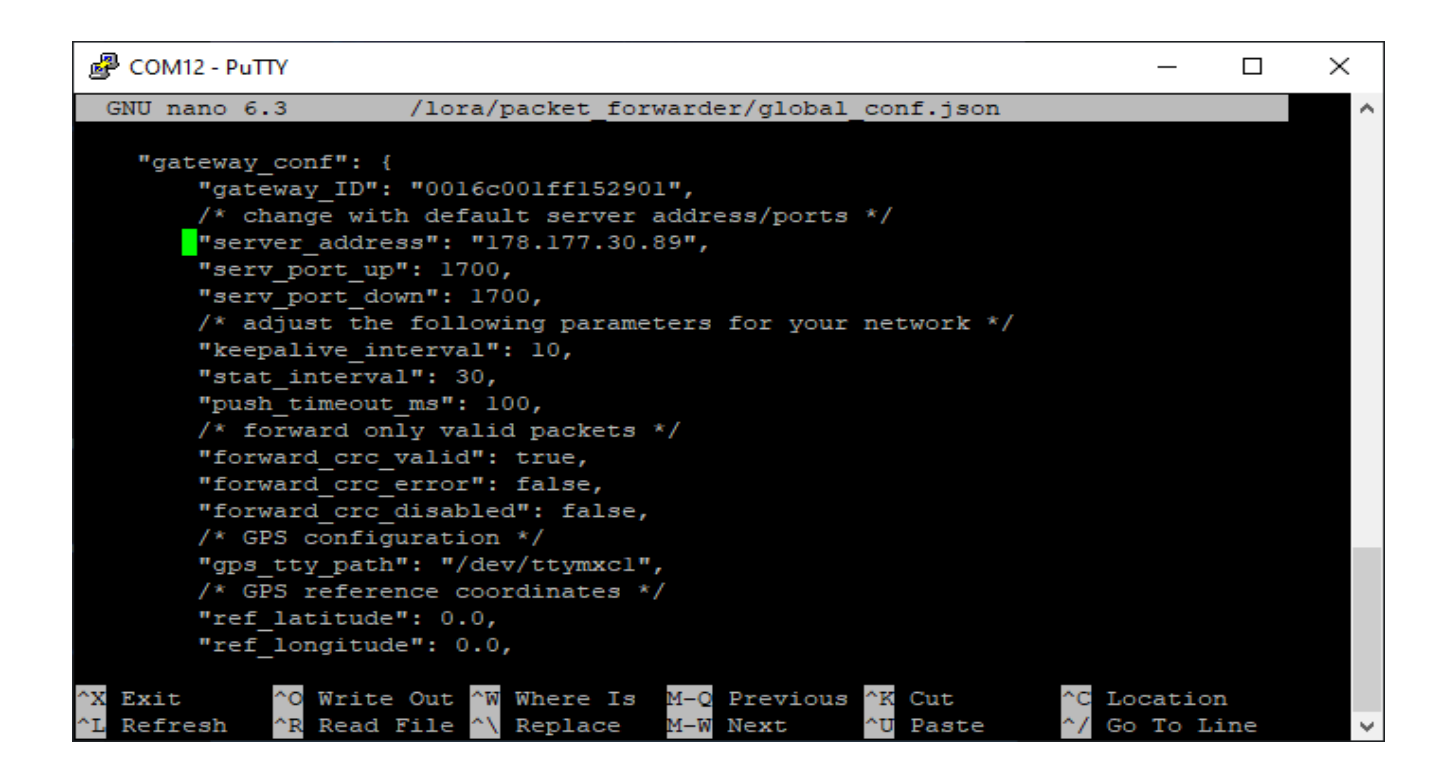

Рисунок 22 – Окно PuTTY с конфигурированием файла «global\_conf.json» в редакторе nano

Чтобы сохранить изменения и выйти из редактора nano, необходимо нажать комбинацию клавиш Ctrl+S, а затем Ctrl+X.

Чтобы изменения вступили в силу, необходимо перезагрузить устройство, например, консольной командой:

| 1 | reboot |
|---|--------|
|   |        |

#### 2.3.1.5 Настройка частот станции

Частоты прописываются в конфигурационном файле global\_conf.json. Для его редактирования, необходимо выполнить команду:

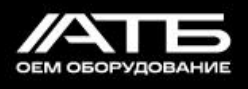

1 nano /lora/packet\_forwarder/global\_conf.json

Ниже приведен фрагмент файла global\_conf.json с комментариями:

| 1  |                                                                                                 |
|----|-------------------------------------------------------------------------------------------------|
| 2  |                                                                                                 |
| 3  |                                                                                                 |
| 4  | "radio_0": {                                                                                    |
| 5  | "enable": true,                                                                                 |
| 6  | "type": "SX1250",                                                                               |
| 7  | /**************************************                                                         |
| 8  | "freq": 867300000, // < RADIO_0_FREQ - центральная частота первого радиочипа                    |
| 9  | /**************************************                                                         |
| 10 | "rssi_offset": -215.4,                                                                          |
| 11 | "rssi_tcomp": {"coeff_a": 0, "coeff_b": 0, "coeff_c": 20.41, "coeff_d": 2162.56, "coeff_e": 0}, |
| 12 | "tx_enable": true,                                                                              |
| 13 | "tx_freq_min": 863000000,                                                                       |
| 14 | "tx_freq_max": 867000000,                                                                       |
| 15 | "tx_gain_lut":[                                                                                 |
| 16 | {"rf_power": 12, "pa_gain": 0, "pwr_idx": 15},                                                  |
| 17 | {"rf_power": 13, "pa_gain": 0, "pwr_idx": 15},                                                  |
| 18 | {"rf_power": 14, "pa_gain": 0, "pwr_idx": 15},                                                  |
| 19 | {"rf_power": 15, "pa_gain": 0, "pwr_idx": 15},                                                  |
| 20 | {"rf_power": 16, "pa_gain": 0, "pwr_idx": 15},                                                  |
| 21 | {"rf_power": 17, "pa_gain": 0, "pwr_idx": 15},                                                  |
| 22 | {"rf_power": 18, "pa_gain": 1, "pwr_idx": 1},                                                   |
| 23 | {"rf_power": 19, "pa_gain": 1, "pwr_idx": 2},                                                   |
| 24 | {"rf_power": 20, "pa_gain": 1, "pwr_idx": 3},                                                   |
| 25 | {"rf_power": 21, "pa_gain": 1, "pwr_idx": 4},                                                   |
| 26 | {"rf_power": 22, "pa_gain": 1, "pwr_idx": 5},                                                   |
| 27 | {"rf_power": 23, "pa_gain": 1, "pwr_idx": 6},                                                   |
| 28 | {"rf_power": 24, "pa_gain": 1, "pwr_idx": 7},                                                   |

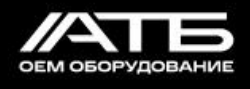

| 29 | {"rf_power": 25, "pa_gain": 1, "pwr_idx": 9},                                                                                                  |
|----|----------------------------------------------------------------------------------------------------|
| 30 | {"rf_power": 26, "pa_gain": 1, "pwr_idx": 11},                                                                                                 |
| 31 | {"rf_power": 27, "pa_gain": 1, "pwr_idx": 14},                                                                                                 |
| 32 | ]                                                                                                    |
| 33 | },                                                                                                    |
| 34 | "radio_1": {                                                                                                    |
| 35 | "enable": true,                                                                                                    |
| 36 | "type": "SX1250",                                                                                                    |
| 37 | /**************************************                                                                                                    |
| 38 | "freq": 868900000, // < RADIO_1_FREQ - центральная частота второго радиочипа                                                                   |
| 39 | /**************************************                                                                                                    |
| 40 | "rssi_offset": -215.4,                                                                                                    |
| 41 | "rssi_tcomp": {"coeff_a": 0, "coeff_b": 0, "coeff_c": 20.41, "coeff_d": 2162.56, "coeff_e": 0},                                                |
| 42 | "tx_enable": false                                                                                                    |
| 43 | },                                                                                                    |
| 44 |                                                                                                    |
| 45 | "chan_multiSF_0": {"enable": true, "radio": 0, "if": -400000}, // RADIO_0_FREQ - 400000 = 866.9 МГц                                            |
| 46 | "chan_multiSF_1": {"enable": true, "radio": 0, "if": -200000}, // RADIO_0_FREQ - 200000 = 867.1 МГц                                            |
| 47 | "chan_multiSF_2": {"enable": true, "radio": 0, "if": 0}, // RADIO_0_FREQ + 0 = 867.3 МГц                                                       |
| 48 | "chan_multiSF_3": {"enable": true, "radio": 0, "if": 200000}, // RADIO_0_FREQ + 200000 = 867.5 МГц                                             |
| 49 | "chan_multiSF_4": {"enable": true, "radio": 0, "if": 400000}, // RADIO_0_FREQ + 400000 = 867.7 МГц                                             |
| 50 | "chan_multiSF_5": {"enable": true, "radio": 1, "if": 0}, // RADIO_1_FREQ + 0 = 868.9 МГц<br>(Обязательная частота для региона RU864)           |
| 51 | "chan_multiSF_6": {"enable": true, "radio": 1, "if": 200000}, // RADIO_1_FREQ + 200000 = 869.1 МГц<br>(Обязательная частота для региона RU864) |
| 52 | "chan_multiSF_7": {"enable": false, "radio": 1, "if": 0}, // Не используется для региона RU864 (канал<br>отключен параметром "enable": false)  |
| 53 |                                                                                                    |
| 54 |                                                                                                    |

Частота прослушивания для каждого из 8 каналов задается в полях "chan\_multiSF\_0" ... "chan\_multiSF\_7".

Частота канала формируется из 2 параметров:

- центральная частота радиочипа (RADIO\_0\_FREQ и RADIO\_1\_FREQ);
- смещение относительно центральной частоты;

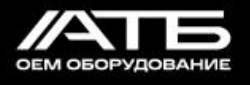

Максимально допустимое смещение относительно центральной частоты ± 0,4 МГц (± 400000 Гц).

Второй радиочип (RADIO\_1\_FREQ) настроен на обязательные частоты для региона RU864.

- "chan\_multiSF\_5" ("radio": 1) – 868,9 МГц;

- "chan\_multiSF\_6" ("radio": 1) – 869,1 МГц.

Первый радиочип (RADIO\_0\_FREQ) можно настроить на любые частоты находящиеся в пределах окна 800 МГц.

Перечень допустимых частот для региона RU864 согласно документу "ПНСТ 536-2021":

- 864,1 МГц;
- 864,3 МГц;
- 864,5 МГц;
- 864,7 МГц;
- 864,9 МГц;
- 866,1 МГц;
- 866,3 МГц;
- 866,5 МГц;
- 866,7 МГц;
- 866,9 МГц;
- 867,1 МГц;
- 867,3 МГц;
- 867,5 МГц;
- 867,7 МГц;
- 867,9 МГц.

Например, если нужно использовать частоты 864,1...864,9, то достаточно поменять RADIO 0 FREQ на 864500000.

Чтобы сохранить изменения и выйти из редактора nano, необходимо нажать комбинацию клавиш Ctrl+S, а затем Ctrl+X.

Чтобы изменения вступили в силу, необходимо перезагрузить устройство, например, консольной командой:

1 reboot

2.3.1.6 Решение проблемы с ошибкой «EXT4-fs» при конфигурировании

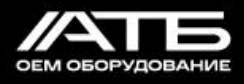

При подключении через USB может возникнуть проблема, при которой консоль забивается сообщениями об ошибке «EXT4-fs», как это показано на рисунке 23.

| M    | COM  | 12 - Tera Terr | n VT        |         |         |                        |             |        |       |         |      |            |         |       |             | -     | Х |
|------|------|----------------|-------------|---------|---------|------------------------|-------------|--------|-------|---------|------|------------|---------|-------|-------------|-------|---|
| File | Edit | Setup C        | ontrol Wind | ow Help |         |                        |             |        |       |         |      |            |         |       |             |       |   |
| [    | 378. | 245130]        | EXT4-fs     | error   | (device | <pre>mmcblk1p2):</pre> | ext4_lookup | :1708: | inode | #18433: | comm | systemctl: | deleted | inode | referenced: | 18443 | ^ |
| [    | 379. | 389055]        | EXT4-fs     | error   | (device | mmcblk1p2):            | ext4_lookup | :1708: | inode | #18433: | comm | systemctl: | deleted | inode | referenced: | 18443 |   |
| [    | 380. | 534614]        | EXT4-fs     | error   | (device | mmcblk1p2):            | ext4_lookup | :1708: | inode | #18433: | comm | systemctl: | deleted | inode | referenced: | 18443 |   |
| [    | 381. | 675082]        | EXT4-fs     | error   | (device | <pre>mmcblk1p2):</pre> | ext4_lookup | :1708: | inode | #18433: | comm | systemctl: | deleted | inode | referenced: | 18443 |   |
| [    | 382. | 819489]        | EXT4-fs     | error   | (device | <pre>mmcblk1p2):</pre> | ext4_lookup | :1708: | inode | #18433: | comm | systemctl: | deleted | inode | referenced: | 18443 |   |
| [    | 383. | 959509]        | EXT4-fs     | error   | (device | <pre>mmcblk1p2):</pre> | ext4_lookup | :1708: | inode | #18433: | comm | systemctl: | deleted | inode | referenced: | 18443 |   |
| [    | 385. | 162961]        | EXT4-fs     | error   | (device | <pre>mmcblk1p2):</pre> | ext4_lookup | :1708: | inode | #18433: | comm | systemctl: | deleted | inode | referenced: | 18443 |   |
| [    | 386. | 306722]        | EXT4-fs     | error   | (device | <pre>mmcblk1p2):</pre> | ext4_lookup | :1708: | inode | #18433: | comm | systemctl: | deleted | inode | referenced: | 18443 |   |
| [    | 387. | 447798]        | EXT4-fs     | error   | (device | <pre>mmcblk1p2):</pre> | ext4_lookup | :1708: | inode | #18433: | comm | systemctl: | deleted | inode | referenced: | 18443 |   |
| [    | 388. | 590637]        | EXT4-fs     | error   | (device | <pre>mmcblk1p2):</pre> | ext4_lookup | :1708: | inode | #18433: | comm | systemctl: | deleted | inode | referenced: | 18443 |   |
| [    | 389. | 727868]        | EXT4-fs     | error   | (device | <pre>mmcblk1p2):</pre> | ext4_lookup | :1708: | inode | #18433: | comm | systemctl: | deleted | inode | referenced: | 18443 |   |
| [    | 390. | 866106]        | EXT4-fs     | error   | (device | <pre>mmcblk1p2):</pre> | ext4_lookup | :1708: | inode | #18433: | comm | systemctl: | deleted | inode | referenced: | 18443 |   |
| [    | 392. | 008884]        | EXT4-fs     | error   | (device | <pre>mmcblk1p2):</pre> | ext4_lookup | :1708: | inode | #18433: | comm | systemctl: | deleted | inode | referenced: | 18443 |   |
| [    | 393. | 151129]        | EXT4-fs     | error   | (device | <pre>mmcblk1p2):</pre> | ext4_lookup | :1708: | inode | #18433: | comm | systemctl: | deleted | inode | referenced: | 18443 |   |
| [    | 394. | 299987]        | EXT4-fs     | error   | (device | <pre>mmcblk1p2):</pre> | ext4_lookup | :1708: | inode | #18433: | comm | systemctl: | deleted | inode | referenced: | 18443 |   |
| Ī    | 395. | 438231]        | EXT4-fs     | error   | (device | <pre>mmcblk1p2):</pre> | ext4_lookup | :1708: | inode | #18433: | comm | systemctl: | deleted | inode | referenced: | 18443 |   |
| Ē    | 396. | 580235]        | EXT4-fs     | error   | (device | <pre>mmcblk1p2):</pre> | ext4 lookup | :1708: | inode | #18433: | comm | systemctl: | deleted | inode | referenced: | 18443 |   |
| Ī    | 397. | 720779]        | EXT4-fs     | error   | (device | <pre>mmcblk1p2):</pre> | ext4 lookup | :1708: | inode | #18433: | comm | systemctl: | deleted | inode | referenced: | 18443 |   |
| [    | 398. | 861813]        | EXT4-fs     | error   | (device | <pre>mmcblk1p2):</pre> | ext4_lookup | :1708: | inode | #18433: | comm | systemctl: | deleted | inode | referenced: | 18443 |   |
| [    | 399. | 996158]        | EXT4-fs     | error   | (device | <pre>mmcblk1p2):</pre> | ext4_lookup | :1708: | inode | #18433: | comm | systemctl: | deleted | inode | referenced: | 18443 |   |
| [    | 401. | 133642]        | EXT4-fs     | error   | (device | <pre>mmcblk1p2):</pre> | ext4_lookup | :1708: | inode | #18433: | comm | systemctl: | deleted | inode | referenced: | 18443 |   |
| [    | 402. | 276399]        | EXT4-fs     | error   | (device | <pre>mmcblk1p2):</pre> | ext4_lookup | :1708: | inode | #18433: | comm | systemctl: | deleted | inode | referenced: | 18443 |   |
| ſ    | 403. | 415599]        | EXT4-fs     | error   | (device | <pre>mmcblk1p2):</pre> | ext4_lookup | :1708: | inode | #18433: | comm | systemctl: | deleted | inode | referenced: | 18443 |   |
| [    | 404. | 561367]        | EXT4-fs     | error   | (device | <pre>mmcblk1p2):</pre> | ext4 lookup | :1708: | inode | #18433: | comm | systemctl: | deleted | inode | referenced: | 18443 |   |
| [    | 405. | 698431]        | EXT4-fs     | error   | (device | <pre>mmcblk1p2):</pre> | ext4_lookup | :1708: | inode | #18433: | comm | systemctl: | deleted | inode | referenced: | 18443 |   |

Рисунок 23 - Отображение на экране сообщений об ошибке «EXT4-fs»

Вводимые данные воспринимаются корректно. Нужно залогиниться в системе - ввести логин/пароль (по умолчанию root/root). Даже если во время ввода консоль затрется сообщением об ошибке, следует продолжить ввод. После входа в систему необходимо выполнить команду:

| 1 | dmesg -n 1 |
|---|------------|
|   |            |

Сообщения больше не будут выводиться и мешать конфигурировать.

2.3.2 Настройка подключения станции к сотовым вышкам

2.3.2.1 Для осуществления LTE-подключения, необходимо установить в станции SIMкарту согласно п. 2.2.5.1, подключить все внешние антенны согласно п. 2.2.8 и цепь электропитания согласно п. 2.2.9. Затем подается электропитание.

2.3.2.2 Настройка LTE модуля mPCIe ПР1603Н cat.1 GPS ATB-LTE-mPCIe-M

Для подключения к сети, необходимо задать следующие параметры мобильного оператора:

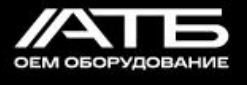

- Точка доступа/APN
- Имя пользователя/User name
- Пароль/Password

По умолчанию эти параметры настроены следующим образом:

- apn = "internet.mts.ru"
- username = "mts"
- password = ""

Чтобы изменить имя пользователя и пароль, необходимо открыть на подключенном к станции ПК в редакторе nano файл /etc/ppp/peers/lte-progress:

```
1 nano /etc/ppp/peers/lte-progress
```

#### и задать параметры user и password.

Место размещения этих параметров в файле показано зеленым курсором на рисунке 24.

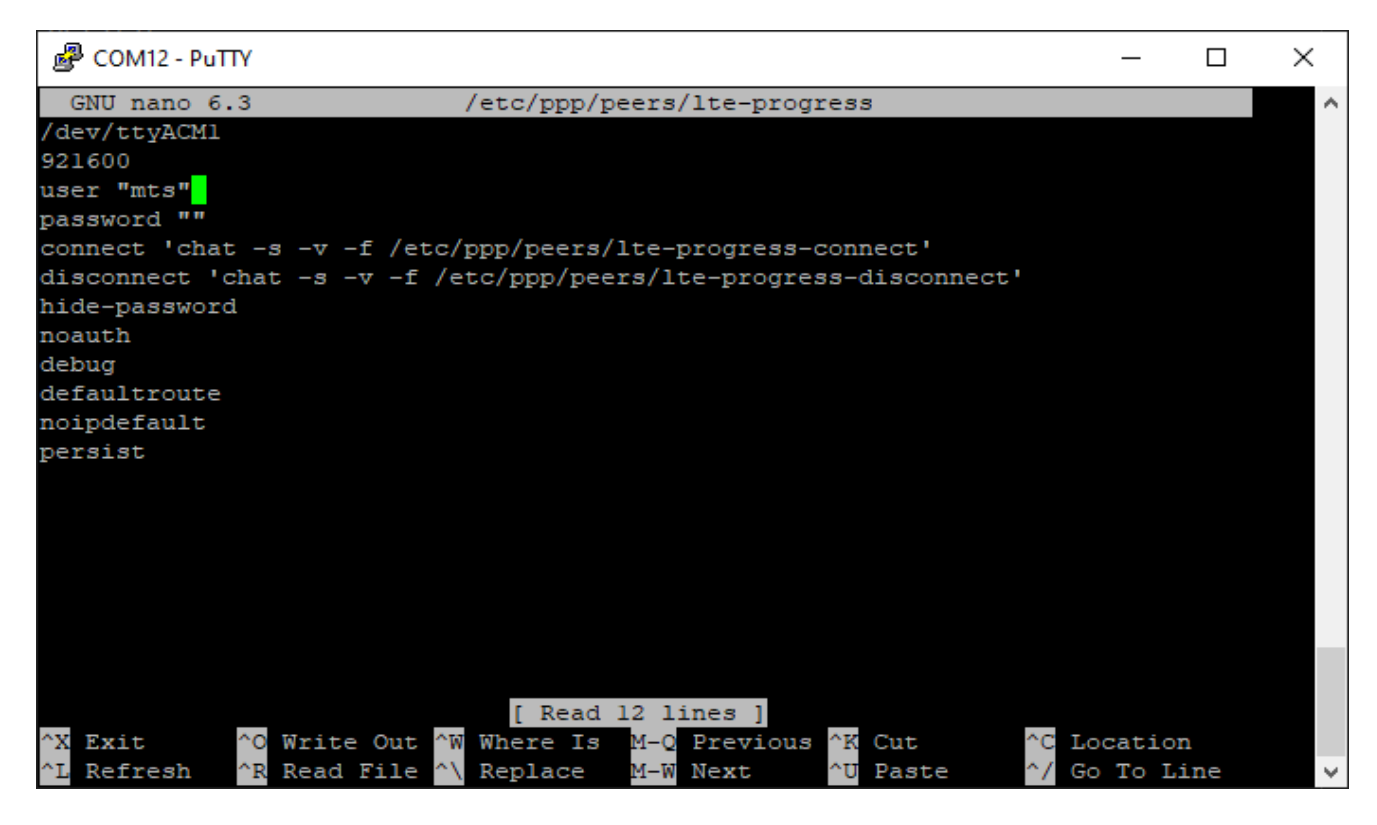

Рисунок 24- Окно PuTTY с конфигурированием файла «lte-progress» в редакторе nano

Чтобы сохранить изменения и выйти из редактора nano, необходимо нажать комбинацию клавиш Ctrl+S, а затем Ctrl+X.

Чтобы изменить точку доступа/APN, необходимо открыть в редакторе nano файл /etc/ppp/peers/lte-progress-connect:

| 1 | nano /etc/ppp/peers/lte-progress-connect |
|---|------------------------------------------|
|   |                                          |

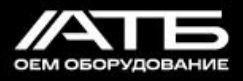

И изменить internet.mts.ru на свое значение.

Место размещения этого значения в файле показано зеленым курсором на рисунке 25.

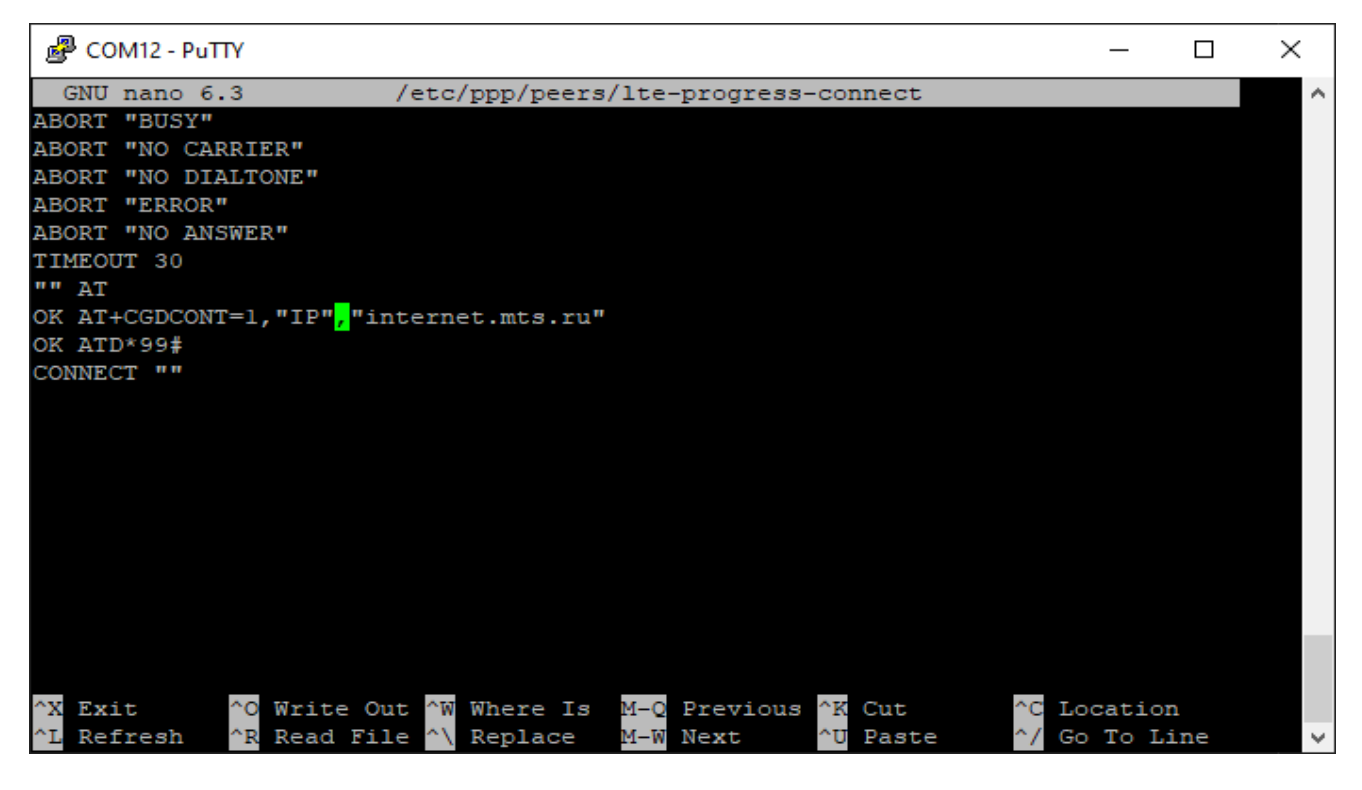

Рисунок 25 – Окно PuTTY с конфигурированием файла «lte-progress-connect» в редакторе nano

Чтобы сохранить изменения и выйти из редактора nano, необходимо нажать комбинацию клавиш Ctrl+S, а затем Ctrl+X.

Чтобы изменения вступили в силу, необходимо перезагрузить устройство, например консольной командой:

| 1 reboot |  |
|----------|--|
|----------|--|

2.3.2.3 Настройка LTE модуля mPCIe SIM7600E cat.1 GPS ATB-LTE-mPCIe-M не требуется.

2.3.3 Проверка работоспособности станции и выполнение действий по ее восстановлению

2.3.3.1 Все последующие действия необходимо проводить с соблюдением мер безопасности, указанных в п. 2.2.1.1, на столе/полу (в удобном положении):

- демонтировать крышку согласно п. 2.2.3.1;

- подключить цепь электропитания согласно п. 2.2.9 (которая будет использоваться в постоянной работе);

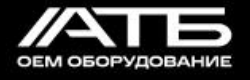

- подключить все внешние антенны согласно п. 2.2.8;
- подать электропитание на станцию;

- убедиться, что светодиод «POWER» светит. Если этого не происходит, значит электропитание не поступает к станции и нужно выполнить следующие операции:

- при подключении электропитания через РоЕ, убедиться в исправности РоЕ адаптера. При необходимости заменить РоЕ адаптер;
- при подключении электропитания от внешнего источника проверить надежность соединений в клеммной колодке. При необходимости затянуть эти соединения;
- при подключении электропитания от внешнего источника проверить исправность источника питания. При необходимости заменить источник питания;
- проверить целостность кабелей, идущих от станции к источнику электропитания.
   При необходимости заменить кабели;
- если светодиод «POWER» так и не светит после выполнения указанных операций,
   следовательно станция неисправна, необходимо ее заменить, обратившись к
   изготовителю станции;

- убедиться, что светодиод «Linux Status» мигает. Если этого не происходит, значит нужно выполнить следующие операции:

- если SD-карта ненадежно установлена в слоте, необходимо обесточить станцию, выполнить ее повторное размещение, убедиться в надежной фиксации и включить питание станции;
- если светодиод «Linux Status» так и не светит после выполнения указанной операции, следовательно станция неисправна, необходимо ее заменить, обратившись к изготовителю станции;
- если станция требует конфигурирования, необходимо его выполнить согласно п. 2.3.1 и

п. 2.3.2;

- убедиться, что станция подключилась к серверу. Если этого не происходит, значит нужно выполнить следующие операции:

- при использовании Ethernet-соединения:

- если кабель Ethernet ненадежно подключен в разъем RJ45 станции, выполнить повторное подсоединение кабеля, убедиться в его надежной фиксации;
- если кабель Ethernet станции ненадежно подключен к PoE адаптеру, выполнить повторное подсоединение кабеля, убедиться в его надежной фиксации;

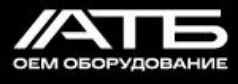

- если кабель Ethernet от РоЕ адаптера ненадежно подключен к сетевому оборудованию, выполнить повторное подсоединение кабеля, убедиться в его надежной фиксации;
- если поврежден Ethernet кабель, заменить его, выполнить подсоединение нового кабеля и убедиться в его надежной фиксации;
- если в сети отсутствует DHCP-сервер, необходимо обратиться к администратору сети;
- DHCP-сервер не дает IP адрес базовой станции, необходимо обратиться к администратору сети;
- сервер находится в другой сети/подсети, необходимо обратиться к администратору сети;
- если станция так и не подключается к серверу после выполнения указанных операций, следовательно она неисправна, необходимо ее заменить, обратившись к изготовителю станции;
- при использовании сети LTE:
  - если не установлена SIM-карта, установить ее;
  - если повреждена SIM-карта, заменить ее на исправную;
  - если LTE модуль неправильно сконфигурирован, выполнить его переконфигурирование согласно п. 2.3.2;
  - если отсутствует радиосигнал, обеспечить, чтобы станция находилась в радиусе действия радиосигналов от вышек связи;
  - если антенна LTE ненадежно подключена к станции, затянуть резьбовое соединение антенны со станцией до упора, убедиться в надежной фиксации соединения;
  - если антенна LTE повреждена, заменить ее на исправную, выполнить ее подключение и убедиться в надежной фиксации;
  - если отрицательный баланс на счету оператора связи, пополнить счет;
  - если станция так и не подключается к серверу после выполнения указанных операций, следовательно она неисправна, необходимо ее заменить, обратившись к изготовителю станции;

- отключить электропитание;

- собрать станцию согласно п. 2.2.3.2.

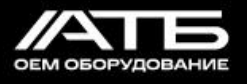

#### 2.3.4 Установка станции

2.3.4.1 Меры безопасности при монтаже станции

# При работах по монтажу станции на башнях, вышках, крышах зданий и т.п. необходимо <u>строго соблюдать требования и руководствоваться «Межотраслевыми</u> правилами по охране труда при работе на высоте» ПОТ РМ-012-2000.

На время эксплуатации станция должна быть надежно закреплена.

2.3.4.2 Рекомендации по размещению антенн для обеспечения максимальной дальности связи:

- устанавливать антенну следует на улице, желательно на крыше здания, на 5...7 метров превышающего по высоте окружающие строения. Установка антенны в помещении значительно ослабляет ее чувствительность;

- желательно на 30...50 метров удалять место установки антенны от оборудования операторов связи, металлических конструкций и прочих предметов, создающих «радиотень» или зону пониженного радиосигнала. После проведения всех тестов можно приблизить антенну к оборудованию оператора сотовой связи, если качество связи удовлетворительное;

- преграды (перила и рекламные конструкции) также могут ухудшать радиосигнал, поэтому рекомендуется размещать антенну на высоте не менее 3 метров над поверхностью крыши здания;

- станция также должна быть установлена в непосредственной близости от антенны – на длину коаксиального провода. Допускается использовать только 1 коаксиальный провод без дополнительных переходников и удлинителей. Дополнительное увеличение длины кабеля между антенной и станцией будет приводить к потере чувствительности антенны;

- следует учитывать диаграмму направленности антенны. В горизонтальной плоскости антенна имеет круговую направленность, но в вертикальной нет. Поэтому непосредственно под антенной качество связи будет хуже, чем на некотором отдалении от нее.

2.3.4.3 Для начала эксплуатации станции необходимо выполнить следующее:

- настроить станцию согласно п. 2.3.1 и п. 2.3.2;

- выполнить проверку работоспособности согласно п. 2.3.3;

- опломбировать станцию согласно п. 1.6.1;

- определить лучшее место для монтажа на объекте с помощью тестера сети – провести предварительные работы по радиопланированию;

- закрепить станцию на столбе монтажными хомутами через отверстия, показанные на рисунке 2;

- подключить все внешние антенны согласно п. 2.2.8 и п. 2.3.4.1;

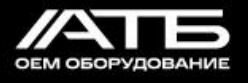

- подключить к станции кабель Ethernet согласно п. 2.2.7.1;

- подключить к идущему от станции кабелю питания внешний источник питания или РоЕ к идущему от станции кабелю Ethernet;

- включить электропитание станции;

- с помощью ПК убедиться, что станция успешно подключилась к серверу, получает и передает данные.

2.3.5 Перечень возможных неисправностей в процессе использования станции по назначению и рекомендации по действиям при их возникновении

2.3.5.1 Перечень возможных неисправностей и методы их устранения приведены в таблице 7.

Таблица 7

| Событие                                             | Возможная неисправность                                   | Методы устранения неисправности                                                                                                    |  |  |  |
|-----------------------------------------------------|-----------------------------------------------------------|----------------------------------------------------------------------------------------------------|--|--|--|
| ~                                                   | Отсутствует радиосигнал                                   | Убедиться, что станция находится в радиусе<br>действия радиосигналов от спутников                                                             |  |  |  |
| Станция<br>подключена к<br>серверу, но<br>сервер не | Антенна GNSS ненадежно<br>подключена к станции            | Затянуть резьбовое соединение антенны с<br>коаксиальным кабелем и кабеля со станцией до<br>упора, убедиться в надежной фиксации<br>соединений |  |  |  |
| станции<br>координаты ее                            | Поврежден кабель GNSS<br>антенны или антенна              | Заменить кабель или антенну на исправные,<br>подключить и убедиться в их надежной<br>фиксации                                                 |  |  |  |
|                                                     | Неисправна станция                                        | Заменить станцию. Обратиться к ее изготовителю                                                                                                |  |  |  |
| Станция полключена к                                | Антенна LoRaWAN ненадежно подключена к станции            | Затянуть резьбовое соединение антенны с<br>коаксиальным кабелем и кабеля со станцией до<br>упора, убедиться в надежной фиксации<br>соединений |  |  |  |
| серверу, но<br>сервер не<br>получает                | Поврежден кабель антенны<br>LoRaWAN или антенна           | Заменить кабель или антенну на исправные,<br>подключить и убедиться в их надежной<br>фиксации                                                 |  |  |  |
| сообщения от<br>станции LoRa                        | Некорректно настроены частоты<br>в файле global_conf.json | Выполнить все действия согласно п. 2.3.1.5                                                                                                    |  |  |  |
|                                                     | Неисправна станция                                        | Заменить станцию. Обратиться к ее изготовителю                                                                                                |  |  |  |
| Станция<br>перестала                                | Отсутствует электропитание                                | Выполнить все действия согласно п. 2.3.3                                                                                                    |  |  |  |
| подключаться к серверу                              | Неисправна станция                                        | Заменить станцию. Обратиться к ее изготовителю                                                                                                |  |  |  |

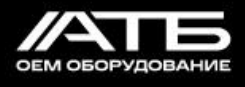

## 3 Техническое обслуживание и текущий ремонт

3.1 Нарушения функционирования станции могут быть вызваны неисправностями, указанными в п. 2.3.5.1.

3.2 Текущий ремонт станции выполняется изготовителем.

3.3 Каждый случай восстановления работоспособности станции необходимо отражать в разделе 8 ее паспорта.

## 4 Транспортирование и хранение

4.1 Транспортирование станции должно проводиться в упакованном виде автомобильным транспортом (закрытым брезентом), в закрытых железнодорожных вагонах, герметизированных кабинах авиатранспорта, трюмах речного транспорта при температуре от минус 40 °C до плюс 80 °C и относительной влажности воздуха до 90% при температуре плюс 25 °C.

4.2 Станция в упакованном виде устойчив к хранению в течение двух лет (с момента отгрузки, включая срок транспортирования) в складских неотапливаемых помещениях при температуре от минус 40 °C до плюс 80 °C и относительной влажности воздуха до 90% при температуре плюс 25 °C.

## 5 Утилизация

5.1 Утилизация станции проводится в порядке, установленном Федеральным законом №89-ФЗ «Об отходах производства и потребления».

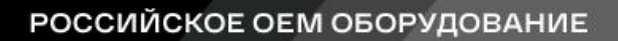

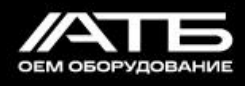

|     |                       |                             |                   |                              | 1 1                                         |                    |                                                                   |         |      |
|-----|-----------------------|-----------------------------|-------------------|------------------------------|---------------------------------------------|--------------------|-------------------------------------------------------------------|---------|------|
| Изм | Но<br>изме-<br>ненных | мера лис<br>заме-<br>ненных | тов (стр<br>новых | аниц)<br>аннули-<br>рованных | Всего<br>листов<br>(страниц) в<br>документе | Номер<br>документа | Входящий но-<br>мер сопрово-<br>дительного<br>документа и<br>дата | Подпись | Дата |
|     |                       |                             |                   |                              |                                             |                    |                                                                   |         |      |
|     |                       |                             |                   |                              |                                             |                    |                                                                   |         |      |
|     |                       |                             |                   |                              |                                             |                    |                                                                   |         |      |
|     |                       |                             |                   |                              |                                             |                    |                                                                   |         |      |
|     |                       |                             |                   |                              |                                             |                    |                                                                   |         |      |
|     |                       |                             |                   |                              |                                             |                    |                                                                   |         |      |
|     |                       |                             |                   |                              |                                             |                    |                                                                   |         |      |
|     |                       |                             |                   |                              |                                             |                    |                                                                   |         |      |
|     |                       |                             |                   |                              |                                             |                    |                                                                   |         |      |
|     |                       |                             |                   |                              |                                             |                    |                                                                   |         |      |
|     |                       |                             |                   |                              |                                             |                    |                                                                   |         |      |
|     |                       |                             |                   |                              |                                             |                    |                                                                   |         |      |
|     |                       |                             |                   |                              |                                             |                    |                                                                   |         |      |
|     |                       |                             |                   |                              |                                             |                    |                                                                   |         |      |
|     |                       |                             |                   |                              |                                             |                    |                                                                   |         |      |
|     |                       |                             |                   |                              |                                             |                    |                                                                   |         |      |
|     |                       |                             |                   |                              |                                             |                    |                                                                   |         |      |
|     |                       |                             |                   |                              |                                             |                    |                                                                   |         |      |
|     |                       |                             |                   |                              |                                             |                    |                                                                   |         |      |
|     |                       |                             |                   |                              |                                             |                    |                                                                   |         |      |
|     |                       |                             |                   |                              |                                             |                    |                                                                   |         |      |
|     |                       |                             |                   |                              |                                             |                    |                                                                   |         |      |
|     |                       |                             |                   |                              |                                             |                    |                                                                   |         |      |
|     |                       |                             |                   |                              |                                             |                    |                                                                   |         |      |
|     |                       |                             |                   |                              |                                             |                    |                                                                   |         |      |
|     |                       |                             |                   |                              |                                             |                    |                                                                   |         |      |

#### Лист регистрации изменений